# 

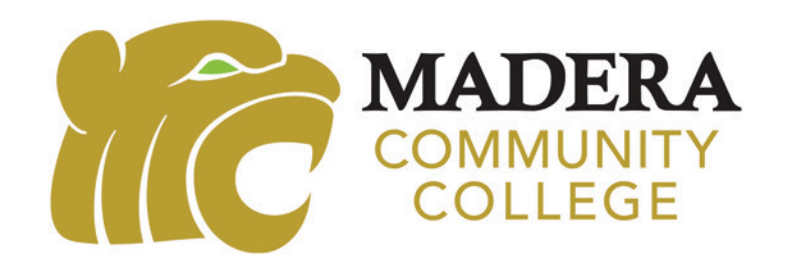

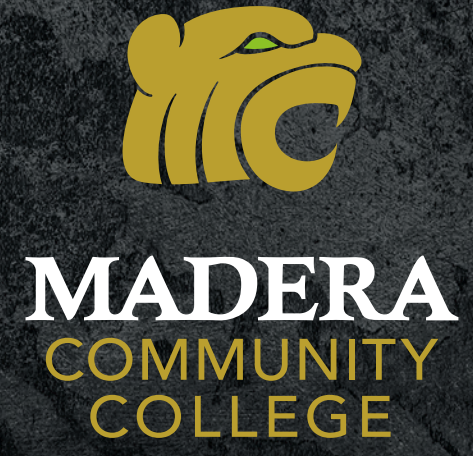

# WELCOME TO MADERA COMMUNITY COLLEGE, Home of the mountain lions!

As the only college in Madera County (and with a campus in Oakhurst), we are proud to serve the Central Valley region. Our commitment is to the community and to your success.

At the age of four, I migrated from Mexico to the United States and immediately started working in the fields. I worked as a migrant farm worker until I started college. My parents left school during their elementary school years to work the fields, but my mom always talked to me about the importance of getting an education. And my dad taught me the value of hard work.

The youngest of seven children, I watched some of my siblings go to college. They paved the way for me. If you are the first in your family to go to college, don't ever underestimate the power of the example you are setting for those around you!

During college, I sometimes felt like I did not belong. Many of my professors did not look like me. It didn't feel like there was a place for me. We at Madera Community College want each student we serve to feel welcomed and validated.

I know my story may not be your story, but my own lived experience is what drives me to create a college where all students are supported – where everyone can succeed and has a voice. Let us know your goals. Tell us your story. We want to walk with you every step of the way.

In closing, I want to extend a warm welcome on behalf of all the faculty, staff members and current students. At Madera Community College, there is a place for you. We look forward to being part of your college journey.

Go Mountain Lions!

Angel Reyna

Sincerely, Ángel Reyna, President

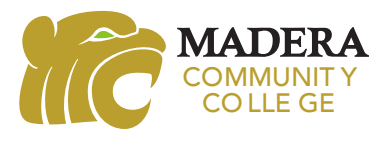

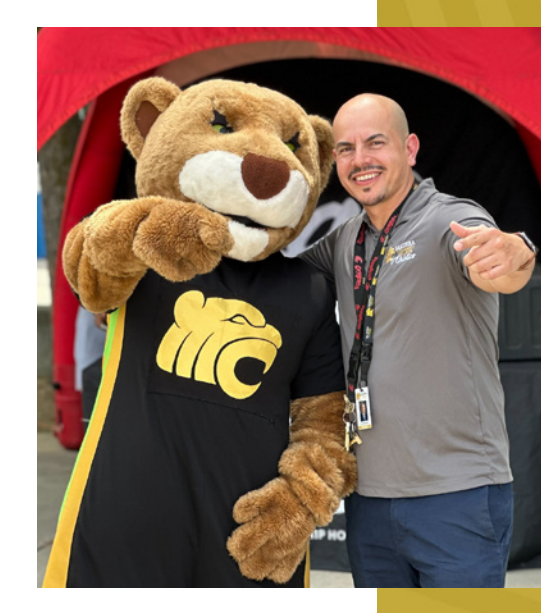

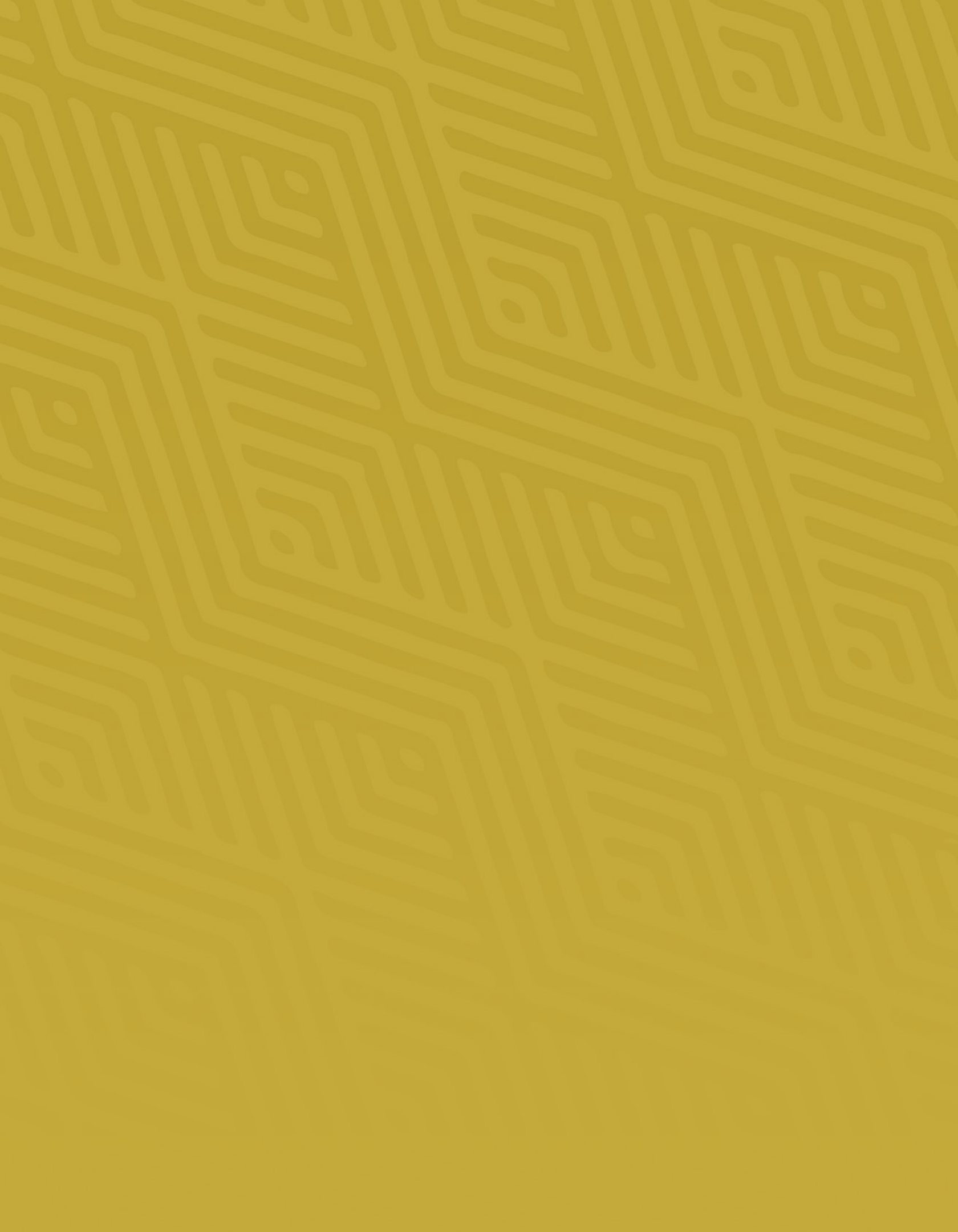

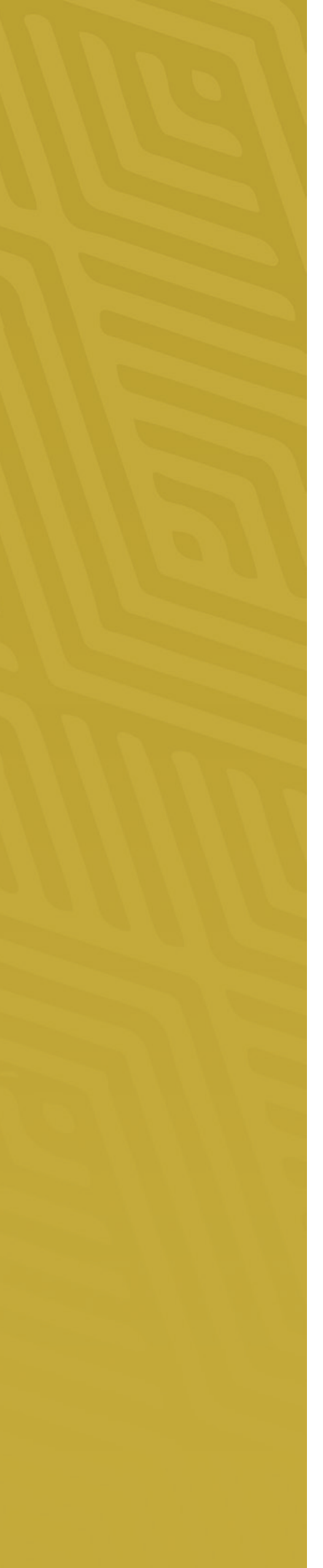

# CONTENTS

| Academic Calendar                                                                                                    |
|----------------------------------------------------------------------------------------------------|
| Multi-factor Authentication                                                                                                    |
| My Portal Login                                                                                                    |
| Steps to Financial Aid 1                                                                                                    |
| Self-Service/Class Registration 1                                                                                                    |
| Waitlists 1                                                                                                    |
| Maintaining Good Academic Standing 1                                                                                                    |
|                                                                                                    |
| Explore Majors 1                                                                                                    |
| Explore Majors 1<br>General Education Requirements 1                                                                                                    |
| Explore Majors       1         General Education Requirements       1         Starfish Student Educational Plan       1                                                                       |
| Explore Majors    1      General Education Requirements    1      Starfish Student Educational Plan    1      Tips for Success    1                                                           |
| Explore Majors       1         General Education Requirements       1         Starfish Student Educational Plan       1         Tips for Success       1         Campus Communication       2 |
| Explore Majors1General Education Requirements1Starfish Student Educational Plan1Tips for Success1Campus Communication2Student Resources2                                                      |

# **HELPFUL CONTACTS**

Main Line: 559-675-4800 Welcome Center: 559-675-4839 District Police Emergency: 559-244-5911 Non-Emergency: 559-244-6104 Technology Support SCCCD: 559-499-6072 or 1-800-887-2223

## Madera Community College at Oakhurst: 559-683-3940

The Madera Community College Oakhurst campus serves Oakhurst, Mariposa County, Yosemite Valley, Bass Lake, North Fork, Ahwahnee, Coarsegold, Fish Camp, O'Neals, Raymond, Wishon, Yosemite Lakes Park, and surrounding communities. Take classes at both the Madera and Oakhurst locations online or in person.

# **ACADEMIC CALENDAR**

## **FALL SEMESTER 2025**

| DATE                       | EVENT                                                                                 |
|----------------------------|---------------------------------------------------------------------------------------|
| August 11                  | Start of the Fall 2025 Semester                                                       |
| August 22                  | Last day to drop a full-term class for full refund                                    |
| August 29                  | Last day to drop a full-term class to avoid a "W"                                     |
| September 1                | Labor Day Holiday (Campus Closed)                                                     |
| October 1                  | Deadline to apply for graduation for Fall 2025 completion.                            |
| October 10                 | Last day to drop a full-term Fall 2025 class (letter grades assigned after this date) |
| November 11                | Veterans Day Holiday (observed)<br>(Campus Closed)                                    |
| November 27-28             | Thanksgiving Day Holidays<br>(Campus Closed)                                          |
| December 8-12              | Final examinations                                                                    |
| December 12                | End of Fall Semester 2025                                                             |
| December 15 -<br>January 1 | Winter break                                                                          |

## **SPRING SEMESTER 2026**

| DATE                 | EVENT                                                                                         |
|----------------------|-----------------------------------------------------------------------------------------------|
| January 12           | Start of Spring 2026 semester                                                                 |
| January 29           | Martin Luther King, Jr. Day observed<br>(no classes held, campus closed)                      |
| January 23           | Last day to drop a full-term class for full refund                                            |
| January 30           | Last day to drop a full-term class to avoid a "W"                                             |
| February 13          | Lincoln Day observance<br>(no classes held, campus closed)                                    |
| February 16          | Washington Day observance<br>(no classes held, campus closed)                                 |
| April 1              | Deadline to apply for graduation for Spring 2026 completion                                   |
| March 13             | Last Day to drop a Spring 2026 full-term<br>class (letter grades assigned after<br>this date) |
| March 30-<br>April 2 | Spring recess (no classes held,<br>campus open March 30 – April 2)                            |
| April 3              | Good Friday observance (no classes held,<br>campus closed) (classes reconvene Apr 21)         |
| May 11-15            | Final examinations                                                                            |
| May 15               | End of Spring 2026 semester/<br>commencement                                                  |
| May 25               | Memorial Day (campus closed)                                                                  |

## **SUMMER SEMESTER 2025**

Madera Community College will have four sessions: (subject to change) 4-week summer session 6-week summer session 8-week summer session 10-week summer session

| DATE    | EVENT                                                  |
|---------|--------------------------------------------------------|
| May 26  | Memorial Day Holiday (Campus Closed)                   |
| May 27  | Instruction begins for 4-week and 10-week classes      |
| June 8  | Instruction begins for 8-week classes                  |
| June 19 | Juneteenth Holiday                                     |
| June 18 | End of 4-Week Session                                  |
| June 22 | Start of 6-week classes                                |
| July 3  | Independence Day Holiday (observed)<br>(Campus Closed) |
| July 31 | End of 6-, 8-, and 10-week classes                     |

Note: Evening classes observe the same holiday and examination schedule as day classes.

# **STEPS TO ENROLLMENT**

All Madera Community College students must complete the following steps. Completing each step ensures a smooth start to your journey.

## **APPLY ONLINE**

maderacollege.edu/apply It takes 48 hours to process your application If you can't remember your CCCapply username or password: Phone: 877-247-4836 Email: support@openccc.net

## 2 APPLY FOR FINANCIAL AID

fafsa.gov or dream.csac.ca.gov School Code: 042961 Check status on **My Portal > Self-Service >** Financial Aid

## 3 COMPLETE THE NEW STUDENT ORIENTATION ONLINE

http://scccd.edu/orientation Your registration day/time is assigned based on online orientation completion. (see page 9 for details)

## SEE A COUNSELOR

maderacollege.edu/counseling Develop a Student Educational Plan (SEP) and determine English and math course options.

## 5 REGISTER FOR CLASSES

Your registration date and time will be sent to your student email. www.maderacollege.edu/register for instructions

Note: Registration date/time is only assigned when the online orientation is completed.

## **PAY FEES**

6

Pay before the due date. You can pay in person (Room AM-115) or on Self-Service under "Student Finance." \*Remember to apply for Financial Aid to potentially waive your class fees.

# **MULTI-FACTOR AUTHENTICATION**

## MFA Will Begin Starting Spring 2025 Follow these one-time Registration Steps

## STEP 1

Get the Microsoft Authenticator app on your phone.

You can find it in your phone's app store. Or scan QR code to the right.

# Android Apple

# STEP 2

Next, go to https://aka.ms/mfasetup on a computer or tablet (only need to do once)

Use your StudentID@my.scccd.edu credentials to log in. Select "Next"

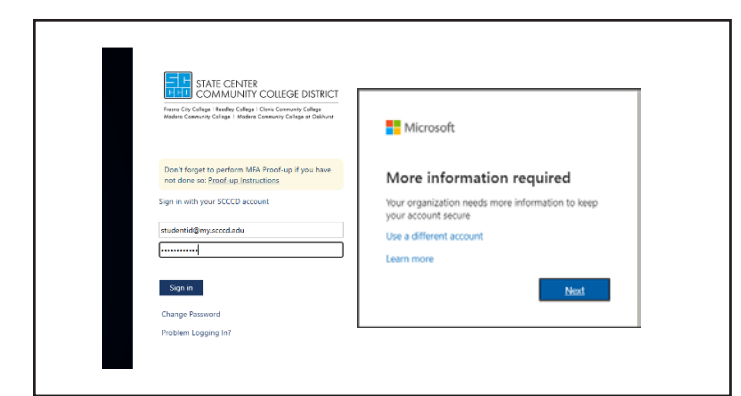

## STEP 3

Follow the instructions on the website.

You'll be shown a unique picture known as a QR code.

When you see the QR code:

Please open the MS Authenticator app on your phone.

Tap "Add work or school account."

Tap "Scan a QR code."

Then scan the code with your phone's camera.

## **STEP 4**

You'll then get a code from the website to test that it's working.

Enter that code where it asks you to on your phone.

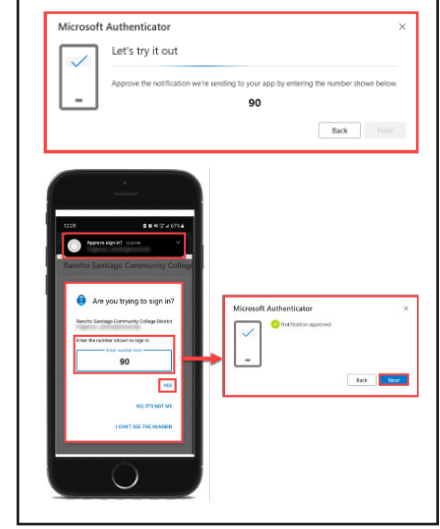

## **STEP 5**

Finish the steps, and you'll be logged into the Security Info page at https://aka.ms/mfasetup.

|                   | Keep your account secure                                                     |
|-------------------|------------------------------------------------------------------------------|
| Your organisa     | tion requires you to set up the following methods of proving who you are.    |
| Success!          |                                                                              |
| Great job! You ha | we successfully set up your security info. Choose "Done" to continue signing |
| Default sign-in r | nethod:                                                                      |
| Microsof          | t Authenticator                                                              |
|                   | Done                                                                         |

## **STEP 6**

The next time you log in, the Authenticator app will help make sure it's really you.

It's a way to keep your account safe!

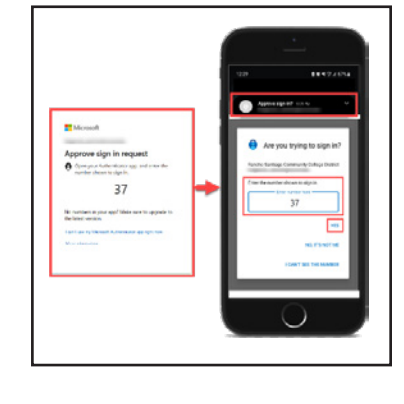

# **MY PORTAL LOGIN**

## STEP 1

## To access MyPortal go to: https://myportal.scccd.edu Next, click on "Sign In."

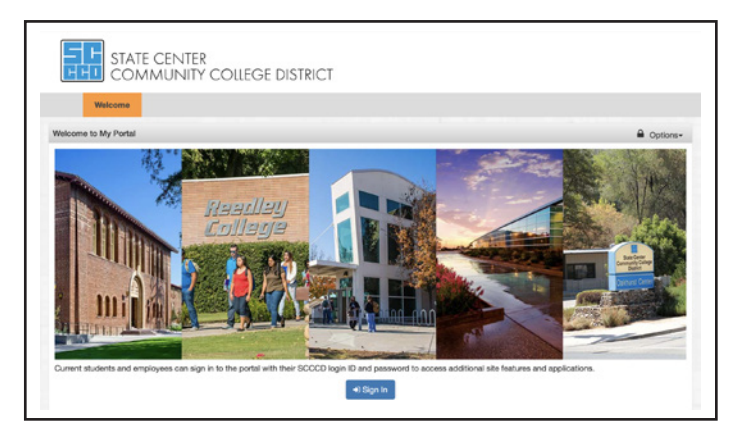

## STEP 2

Enter your 7-digit student ID number followed by @my.scccd.edu. For example: 1234567@my.scccd.edu

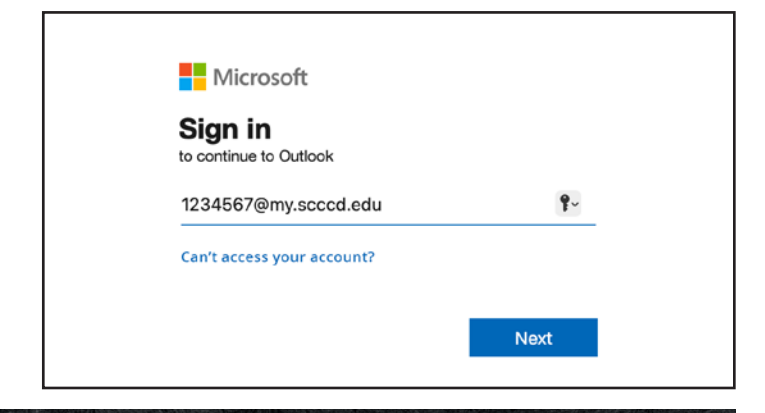

# **NEW STUDENT ONLINE ORIENTATION LOGIN INSTRUCTIONS**

## TO LOGIN:

- · Go to www.scccd.edu/orientation or scan the QR code.
- · Follow the login steps on the right to sign in.
- Click on the Get Started Now button.
- Complete all pages, answering all five quizzes.
- Your orientation is complete when you reach the Congratulations page.
- Take a picture of the confirmation details at the bottom with your name and date, then complete the survey.

## **Need help loggin in?** Call the SCCCD Helpdesk at (559) 499-6070

## **STEP 3**

Next you'll be prompted to enter your SCCCD email again and password. If this is your first time logging into your student portal, your password will be:

- First letter of your FIRST NAME (UPPERCASE)
- First letter of your last name (lowercase)
- Your 6-digit date of birth in the mmddyy format.
- · Click the dashboard tab at the top to return to My Portal

Example: Robert Jones was born on January 5, 1999. His password would be: Rj010599

| 123456@my.scc   | d.edu |  |
|-----------------|-------|--|
| Password        |       |  |
|                 |       |  |
| Change Password |       |  |

## STEP 4

Microsoft Authenticator: (Approve sign in request through Microsoft Authenticator to login to My Portal). See page 8 for details.

## STEP 5

Review your communications preferences. Click on Communications Preferences

- · Update your cell phone number and/or email address
- Check your phone and email for a validation code and enter when prompted
- Check your preferences before continuing to the portal
- · Click Submit at the bottom of the page
- Click Dashboard to return to the homepage

## **STEP 6**

On Dashboard

- Click on Student email
- Keep the language English
- Change Time Zone to Pacific time (US & Canada)
- Click on Save

Need Help? Call the Student Help Desk at 559-449-6072, Monday through Friday, 8am - 5pm.

# **STEPS TO FINANICAL AID**

Entering college can be intimidating and the prospect of paying for college can be overwhelming. However, Madera Community College and Madera Community at Oakhurst are committed to your education and the Financial Aid staff will make every effort to assist students in obtaining financial aid. Here are some steps to help you through the financial process.

# 1. HOW IT WORKS (AFTER YOU SUBMIT YOUR FAFSA)

The Department of Education uses the information on your FAF-SA to calculate your Student Aid Index (SAI), so if your answer to a question is none, input a zero instead of leaving number fields blank. Estimating financial information before you or your parent(s) have filed federal taxes is okay if you are up against the deadline. However, once your family taxes have been filed log on to your FAFSA to make corrections. Files are reviewed in the order they become complete. Every contributor on the FAF-SA is required to consent to IRS Data Direct Exchange (DDX), even if they didn't file taxes, for the student to be eligible for federal aid. To start the FAFSA, an FSA ID is required. Students and parents must have an FSA ID to fill out the form, including parents without a Social Security number. It is in your best interest to respond in a timely manner because some funds are awarded in a first come, first served manner and may run out.

# 2. REVIEW ELIGIBILITY CRITERIA AND OFFER LETTER

Documents are reviewed for accuracy and completeness and enrollment may be verified. Your financial aid package is calculated based on your processed FAFSA or CA Dream Act Application. An email offer letter is sent at the earliest possible date. Financial Aid Award programs are subject to institutional, federal, and state funding levels and eligibility requirements. Forms, awards and requirements are subject to change.

## **3. REVIEW FINANCIAL AID**

Check Self-Service and student email for communications from the Financial Aid Office about forms you might need to submit. Your file will not be completed until you submit completed forms.

# **IMPORTANT DATES & DEADLINES**

### **OCTOBER 1**

FAFSA and CA Dream Act Application filing begins. In order to receive financial aid each year, you must complete the FAFSA or CA Dream Act Application process once every academic year.

The release date is tentative pending approval from the Department of Education.

### MARCH 2

FAFSA & Dream Act Application deadline for initial Cal Grant awards. Deadline for Madera Community College and Madera Community College at Oakhurst Scholarships.

### **JUNE 15**

Priority deadline to complete your financial aid file.

FAFSA School Code: 042961

## **HELPFUL LINKS**

#### FAFSA: fafsa.gov

Dream Act: https:/dream.csac.ca.gov Cal Grant: www.mygrantinfo.csac.ca.gov Scholarships: www.maderacollege.edu/scholarships Student Loans: studentaid.gov

# **SELF-SERVICE/CLASS REGISTRATION**

Students who complete the enrollment process are eligible to register for classes at any State Center Community College District college. Students are notified of their registration date and time via student email.

# **SELF-SERVICE REGISTRATION STEPS**

## www.maderacollege.edu

Follow My Portal Instructions (see page 8)

Click on the Self-Service icon

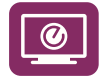

- Click Search for Classes/Add to Schedule
  - 1. Look at your SEP-A and Select Term (Fall 2025 semester, Spring 2026, etc.)
  - 2. Choose \*Location (MCC, OC, RC, FCC, CCC)
  - After you select the \*Term, \*Location, \*Subject > Search
  - 4. Enter class name \*Subject (e.g., English) and Course Number (e.g., 1A for English)

Search

See next page for an examples

# **TO REGISTER**

1. Click Menu button (Top L) > Academics >

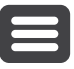

- 2. Register for classes/View My Schedule
- 3. Action allows you to Register, Waitlist, or Remove a Class
- 4. Register for each class under Action

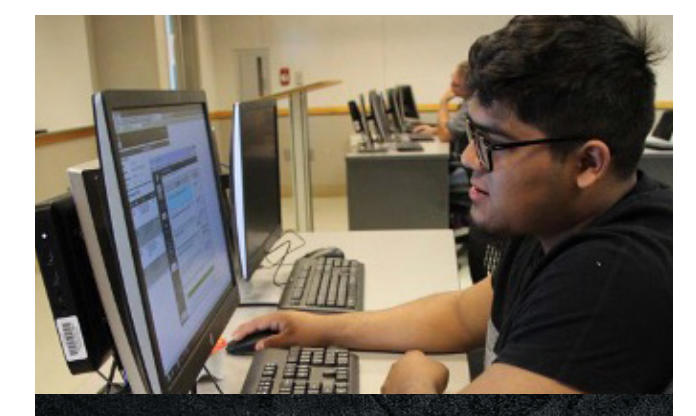

## **Technology** Tips

All campus websites have been tested to work with Microsoft Edge, Google Chrome, Mozilla Firefox, and Mac Safari web browser EXCEPT Internet Explorer. After six failed login attemps to your MyPortal, a soft lock will be applied to your account. The soft lock will clear after five minutes. A hard lock will be placed on your account after 15 failed login attempts. Call the help desk to have your password reset.

## **On-Campus Wi-Fi**

For laptops running the Windows and Apple operating systems, you will need to click the Wi-Fi icon to see the list of wireless networks available. On mobile devices, navigate to the Wi-Fi connection screen typically found under the Settings screen for the device.

Choose to connect to SCWIFI. You will be prompted to enter your username which is your student ID number and password, which is the same password used to log into MyPortal. LOG OUT. Your information gets saved. If you don't log out, another person can get your information.

## **Using Chrome?**

If you are using a shared device, clear the web browser history and cookies before you login and after you are done. Chrome remembers the last person's login and their information stays in Self Service.

# **SELF-SERVICE/CLASS REGISTRATION**

Register for classes, see your grades, pay fees, and drop classes.

# **To Search for Classes:**

| Academica - Search for Classes/Add to Schedule  All fields are optional. Term and subject recommended.  Ver the Subject Althorwations list for <u>fragon</u> Classes. Electing: Classes. Clavis Community College. and Madera Community College.  Sobject Search  Catalog Advanced Search  Catalog Ling  Select Location  Select Course Number  Meeting Start Date Meeting End Date  Frem Select Course Number  Select  Subject  Caurse number  Section  Subject  Caurse number  Section  Subject  Time Starts by  Time Starts by  Time Starts by  Time Starts by  Meeting Start Date  Meeting End Date  Meeting Start Date  Meeting End Date  Meeting End Date  Meeting End Date  Meeting End Date  Meeting End Date  Meeting End Date  Meeting End Date  Meeting End Date  Meeting End Date  Meeting End Date  Meeting End Date  Meeting Start Date  Meeting End Date  Meeting Start Date  Meeting End Date  Meeting End Date  Meeting Start Date  Meeting End Date  Meeting Start Date  Meeting End Date  Meeting End Date  Meeting Start Date  Meeting End Date  Meeting End Date  Meeting Start Date  Meeting End Date  Meeting Start Date  Meeting End Date  Meeting Start Date  Meeting End Date  Meeting Start Date  Meeting End Date  Meeting Start Date  Meeting End Date  Meeting Start Date  Meeting End Date  Meeting End Date  Me | STATE CENTER<br>COMMUNITY COLLEC                                   | SE DISTRICT                                                                      |                             |                                                |                  |  |
|----------------------------------------------------------------------------------------------------|--------------------------------------------------------------------|----------------------------------------------------------------------------------|-----------------------------|------------------------------------------------|------------------|--|
| All fields are optional. Term and subject Aubreviations into for Erana City College. Readler College. Clevia Community College.   Subject Search   Catalog Advanced Search   Catalog Advanced Search   Catalog Long   Section Lising   Select Location   Series 2024   Select Course Name   Engloin   Select Course Name   Carse number   Section Lising   Section Lising   Select Course Name   Course number   Section Lising   Section Lising   Select Course Name   Course number   Section Lising   Section   Course Name   Course number   Section   Section   Section   Section   Section   Section   Section Lising   Select Course Name   Section   Section   Section   Section   Section   Section   Section   Section   Section   Section   Section   Section   Section   Section    Section   Section   Section   Section   Section   Section   Section   Section   Section Section Section Section Section Section Section Section Section Section Section Section Section Section Section Section Section Section S                                                                                                    | Academics · Search for Classes/Add t                               | o Schedule                                                                       |                             |                                                |                  |  |
| Search for Classes                                                                                                    | All fields are optional. Term an     View the Subject Abbreviation | d subject recommended.<br>s list for <u>Fresno City College, Reedley College</u> | ی, <u>Clovis Communit</u> y | r <u>College</u> , and <u>Madera Community</u> | College.         |  |
| Subject Search  Catalog Advanced Search  Catalog Advanced Search  Select Location  Select Course Name  Select Course Name  Select Course Name  Subject  Subject Subje      | Search for Classes                                                 |                                                                                  |                             |                                                |                  |  |
| Catalog Advanced Search Catalog Advanced Search Select Location Select Location Select Location Select Course Name Select Course Name Courses And Sections Select Course Name Course And Section Subject Subject Course number Section Subject Subject      | Subject Search Advanced Search                                     | 1                                                                                |                             |                                                |                  |  |
| Catalog Lising Section Listing Sector Location Madera Community College Term Spring 2024 Select Course Name Courses And Sections English IA Section Subject Course number Section Subject Course number Section Subject Course number Section Subject Course number Section Subject Course number Section Course number Section Course number Section Course number Section Course number Section Course number Section Course number Section Course number Section Course number Section Course number Section Course number Section Subject Course Numer Section Course number Section Course number Section Course Numer Section Course Numer Section Section Se      | Catalog Advanced Sea                                               | irch                                                                             |                             |                                                |                  |  |
| Section Listing Select Location Medera Community College Term Spring 2024 Select Course Name Courses And Sections English IA Section Subject Course number Section Subject Course number Section Course number Section Course number Section Thursday Nednesday Thursday Priday Nednesday Select Time Of Day Select Search                                                                                                    | Catalog Listing                                                    |                                                                                  |                             |                                                |                  |  |
| Select Location     Madera Community Collage     Term     Spring 2024     Select Course Name     Course And Section     Subject     Subject     Subject     Subject     Subject     Subject     Subject     Subject     Subject     Subject     Subject     Subject     Subject     Subject     Subject     Subject     Subject     Subject     Subject     Subject     Subject     Course number     Section     Hand Section     Subject     Course number     Section     Tuesday     Wednesday     Time Of Day     Select Time Of Day     Select Search     Select Search     Select Search                                                                                                    | Section Listing                                                    |                                                                                  |                             |                                                |                  |  |
| Madera Community College     Term   Spring 2024   Select Course Name   Courses And Sections   English   Subject   Subject   Subject   Subject   Subject   Subject   Subject   Subject   Subject   Subject   Subject   Course number   Section   Subject   Subject   Course number   Section   Time of Day   Select Time of Day   Select Course Type   Select Course Type   Select Course Type                                                                                                    | Location                                                           | elect Location                                                                   |                             |                                                |                  |  |
| Select Term     Spring 2024   Select Course Name     Courses And Sections     English     1A   Section   Subject     Course number   Section   Subject     Days Of Week     Sunday   Monday   Ture of Day     Time Of Day     Time Of Day     Select Search     Select Search     Course Type     Select Search     Select Search     Select Search     Select Search     Select Search     Select Search                                                                                                    | Madera Community College                                           |                                                                                  | ~                           |                                                |                  |  |
| Spring 2024 Select Course Name   Courses And Sections   English   Subject   Subject   Course number   Subject   Course number   Section   Subject   Course number   Section     Time Add More     Days Of Week   Sunday   Monday   Time Of Day     Time Of Day     Select Search     Course Type     Select Search     Course Type     Select Search                                                                                                    | Term                                                               | Select T                                                                         | erm                         | Meeting Start Date                             | Meeting End Date |  |
| Select Course Name     Courses And Sections     English     Subject     Subject     Subject     Subject     Course number     Section     Subject     Subject     Subject     Course number     Section     Subject     Course number     Section     Subject     Course number     Section     Course number     Section     Course number     Section     Course number     Section     Course number     Section     Course number     Section     Course number     Section     Course number     Section     Course number     Section     Time Of Week   Select Time Of Day     Time Of Day     Select Search     Select Course Type     Select Search     Course Type     Select Search                                                                                                    | Spring 2024                                                        |                                                                                  | ~                           | MM/da                                          |                  |  |
| Courses And Sections   English   Subject   Subject   Subject   Course number   Section   Subject   Course number   Section   Add More   Days of Week   Sunday   Thursday   Priday   Time Of Day   Select Time Of Day   Select Search                                                                                                    | Sel                                                                | ect Course Name                                                                  |                             | Select Cours                                   | e Number         |  |
| English IA   Subject Course number   Subject Course number   Subject Course number   Subject Course number   Pays of Week   Sunday Monday   Thursday Priday   Time Of Day Time Starts by   Select Time Of Day Itme Ends by   Add MOPEM   Select Search                                                                                                    | Courses And Sections                                               |                                                                                  |                             |                                                |                  |  |
| Subject Course number Section   Subject Course number Section   • Add More Course number Section   Days Of Week Sunday Ituesday   Inhursday Priday Saturday   Time Of Day Time Ends by   Select Time Of Day hh:mm AM/PM   Course Type Select Search                                                                                                    | English                                                            |                                                                                  | ~                           | 1A                                             | Section          |  |
| Subject Course number   + Add More   Days Of Week   Sunday   Orner of Day   Thursday   Priday   Time Starts by Time Ends by Intern AM/PM Intern AM/PM Inter                                                                                                    | Subject                                                            |                                                                                  | ~                           | Course number                                  | Section          |  |
| + Add More   Days Of Week   Sunday   Monday   Truesday   Wednesday   Thursday   Friday     Select Time Of Day   Select Time Of Day     Image: Select Search     Select Course Type     Select Search                                                                                                    | Subject                                                            |                                                                                  | ~                           | Course number                                  | Section          |  |
| Days Of Week   Sunday   Thursday   Priday     Friday     Time Of Day     Select Time Of Day     Time Starts by   Image: Select Time Of Day     Time Starts by   Image: Select Search     Select Search                                                                                                    | + Add More                                                         |                                                                                  |                             |                                                |                  |  |
| Sunday Monday     Thursday     Friday     Time Of Day     Select Time Of Day     Time Starts by     Time Ends by     hh::mm AM/PM     Course Type     Select Course Type     Select Search                                                                                                    | Days Of Week                                                       |                                                                                  |                             |                                                |                  |  |
| Time Of Day   Select Time Of Day     Time Starts by   Time Ends by   hh:mm AM/PM     Course Type     Select Course Type     Select Search                                                                                                    | Sunday                                                             | Monday                                                                           |                             | Tuesday                                        | Wednesday        |  |
| Time Of Day     Time Starts by     Time Ends by       Select Time Of Day     hh:mm AM/PM     hh:mm AM/PM                                                                                                    | Thursday                                                           | Friday                                                                           |                             | Saturday                                       |                  |  |
| Select Time Of Day        Course Type        Select Course Type     Select Search                                                                                                    | Time Of Day                                                        |                                                                                  |                             | Time Starts by                                 | Time Ends by     |  |
| Course Type Select Course Type Select Search                                                                                                    | Select Time Of Day                                                 |                                                                                  | ~                           | hh:mm AM/PM                                    | hh:mm AM/PM      |  |
| Select Course Type Select Search ~                                                                                                    | Course Type                                                        |                                                                                  |                             |                                                |                  |  |
| Close Saurch                                                                                                    | Select Course Type                                                 | elect Search                                                                     | ~                           |                                                |                  |  |
|                                                                                                    |                                                                    |                                                                                  |                             |                                                |                  |  |

# **To Register:**

Advanced Search Selection: ENGL-1A

Filters Applied: (Madera Community College X) (Madera 100% Online X) (Spring 2024 X)

| Add To<br>Schedule | Term      | ° s  | ection 🔨 | Section Name 🔥 |   | Title 🔶     | Student<br>Status | Dates                 | Location                 | Instructional A<br>Methods | Meeting Information                                               | Faculty   | <> | Availability | Credits         | Comments                                 | Book Store          |
|--------------------|-----------|------|----------|----------------|---|-------------|-------------------|-----------------------|--------------------------|----------------------------|-------------------------------------------------------------------|-----------|----|--------------|-----------------|------------------------------------------|---------------------|
| Add                | Spring 20 | 24 ( | Open     | ENGL-1A-71334  | 1 | READ & COMP | 6                 | 02/20/2024-05/17/2024 | Madera 100% Online       | Lec Internet               | 02/20/2024 - 05/17/2024<br>MC WEB (LECDI)                         | Ramsey, T |    | 1/30/0       | 4.00000 Credits | Asynchronous - This is a 100% onlin more | Bookstore Informati |
| Add                | Spring 20 | 24 0 | Open     | ENGL-1A-71335  |   | READ & COMP |                   | 01/08/2024-05/17/2024 | Madera Community College | Lecture                    | M, W, F 2:00-3:10 PM<br>01/08/2024 - 05/17/2024<br>AV1 247 (LEC)  | Fikes, B  |    | 12/30/0      | 4.00000 Credits | MCCAP                                    | Bookstore Informati |
| Add                | Spring 20 | 24 ( | Open     | ENGL-1A-71509  |   | READ & COMP |                   | 01/08/2024-05/17/2024 | Madera Community College | Lecture                    | M, W, F 8:00-9:10 AM<br>01/08/2024 - 05/17/2024<br>AV2 101A (LEC) | Fikes, B  |    | 15/30/0      | 4.00000 Credits | (MCCAP)                                  | Bookstore Informati |

# WAITLIST

A Waitlist allows students a spot "in line" for classes that are full. When someone in the class drops, a seat opens and a student on the waitlist can now register for it. Waitlist gives you priority for an open spot, making it more likely you will get a seat in the class.

## Do I have to pay to be on the waitlist?

No. You only pay for classes in which you registered.

## How do I waitlist a class?

When trying to register for a class in Self-Service that has no open seats, students will get the chance to join a waitlist. The class will appear waitlisted in My Portal. Students can waitlist multiple courses.

## How do I manage my waitlist?

Once you have chosen to Waitlist a class, you can log into Self-Service to check your waitlist status. Below are the three different waitlist statuses.

- Active = "Waitlisted" will appear at the top of the section indicates you are active on the waitlist.
- Permission to Register = "Waitlisted Permission to Register until <date>" - indicates you have permission to register until date listed.
- Expired = If permission has expired, the waitlist option button appears at the bottom of the section if the option to add to the waitlist is still available

## How do I register into a class from a waitlist?

Once your seat becomes available in your waitlisted course, you will receive an email notification. The message will only be sent to your student email account, or you can view your schedule in Self-Service to see if your status has changed to "Permission to Register."

Once permission to register is granted, you will have four days (including weekends) to enroll in the class using Self-Service. After four days, if you have not enrolled in the class, you will be removed from the active waitlist and the next student on the list will be notified. We recommend you use a laptop or desktop computer when registering to avoid compatibility issues with cell phones or tablets.

## What if I'm still on the waitlist when class starts?

If you are on a waitlist after registration closes, you must attend the first class meeting and check with the instructor to see if there is space available for late enrollment. If you do not attend the first day of class, you will lose your place on the waitlist and another student may be added instead. If there is space in the class, the instructor will give you permission to register through Self-Service.

# What if I have a registration hold or need assistance registering?

You may visit any SCCCD campus to resolve registration holds or call the student help desk at 559-449-6072 for assistance during regular business hours, Monday through Friday 8 am to 5 pm.

# What if there is a time conflict with my waitlisted course and another class on my schedule?

Self-Service will allow you to waitlist courses regardless of time conflicts with other courses on your schedule. The system will not allow you to register for courses that have overlapping meeting times. If you are granted permission to register for a waitlisted course that meets at the same time as another class on your schedule, you will have to drop the class causing a time conflict or remove yourself from the waitlisted course.

## Need help? Call the Student Help Desk at 559-499-6072

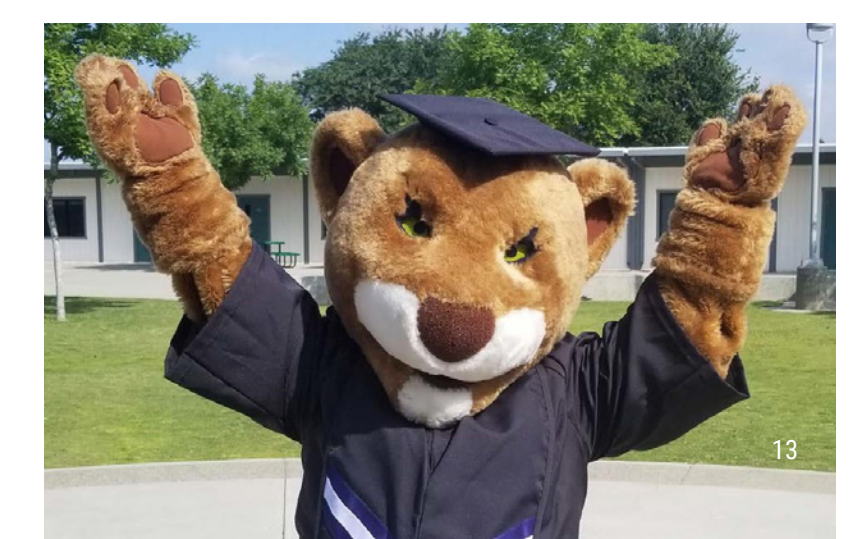

# **Maintaining Good Academic Standing**

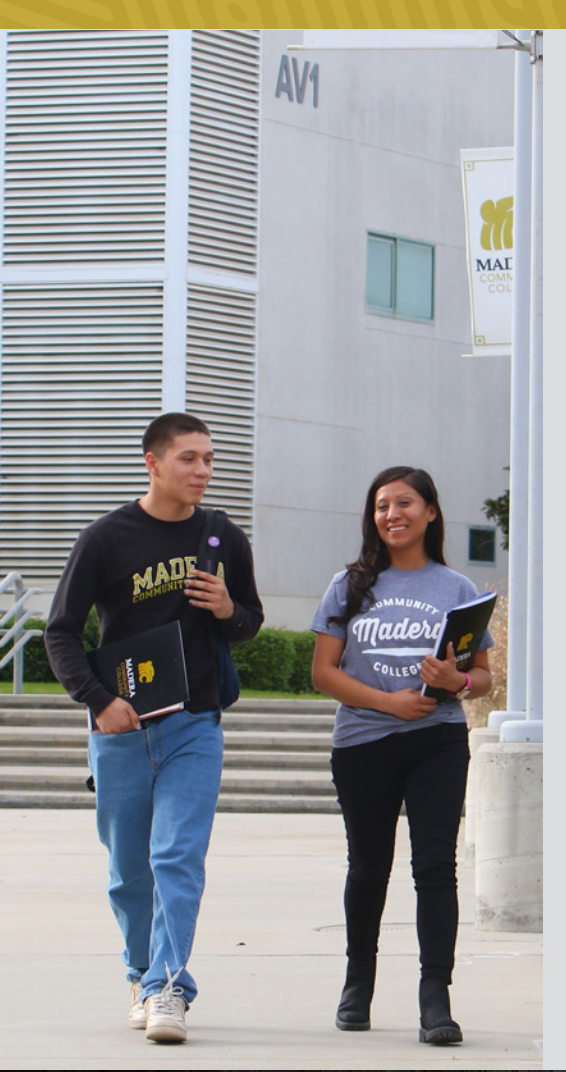

College is a new experience and with it comes new lingo. Here are some terms you need to know.

## academic standing

Students who maintain a satisfactory semester and overall grade point average (GPA) are considered to be in good academic standing. When a semester GPA or cumulative GPA (or both) falls below 2.0 you may receive notice of the following:

## academic probation level 1 (A1/P1)

Students are placed on Level 1 academic/ progress probation if they have attempted at least 12 semester units and their cumulative GPA falls below 2.0, or if they have completed less than 50% of the courses attempted. To remove the registration hold, students must complete an Online Probation Workshop.

## academic probation level 2 (A2/P2)

Students move to Level 2 academic/prog-

ress probation if their GPA remains below 2.0, or if they have completed less than 50% of their courses for two consecutive semesters. To lift their registration hold, students must meet with a counselor for registration clearance.

## academic disqualification

A student who has attempted at least 12 semester units will be dismissed for one semester (excluding summer session) if, during three consecutive semesters, their academic performance meets either or both of the following conditions:

- 1. The student's cumulative GPA remains below 2.0.
- The student has received entries of "W," "I," "NP," or "NC" for 50% or more of the units they attempted.

# **UNLOCK YOUR FUTURE WITH CAREER TECHNICAL EDUCATION!**

Madera Community College: Empowering Students for Success in the Workforce

## WHY CHOOSE CAREER TECHNICAL EDUCATION (CTE)?

- Hands-On Learning: Gain practical skills through real-world experiences.
- Diverse Programs: Choose from various fields, including healthcare, technology, manufacturing, and more!
- Industry Partnerships: Learn from experienced professionals and access job placement opportunities.

## **PROGRAMS OFFERED:**

- Healthcare: Registered Nursing, Licensed Vocational Nursing
- Skilled Trades: Manufacturing, Ag Mechanics, Welding, Machine Tool, and Industrial Technology
- Business & Hospitality: Accounting, Ag Business, Business Administration, Food Services, and Office Technology
- Social Sciences: Criminology, Child Development, Human Services, Speech Language Pathology

## **BENEFITS OF CTE AT MADERA COMMUNITY COLLEGE:**

- · Hands-On Learning: Gain practical skills through real-world experiences.
- Diverse Programs: Choose from various fields, including healthcare, technology, manufacturing, and more!
- Industry Partnerships: Learn from experienced professionals and access job placement opportunities.

# **EXPLORE MAJORS**

# Meet with a Counselor

And explore majors at Madera Community College

Visit www.maderacollege.edu to explore our programs. Unsure about your major? Our counselors can guide you through general education classes. Schedule an appointment via the Student Portal or contact us by phone or email for support with adjusting to college, understanding requirements, and accessing resources. For specific program information, see maderacollege.edu/programs.

Phone: 559-675-4141 | E-Mail: counseling@maderacollege.edu

| ARTS &<br>LANGUAGES                           | BUSINESS &<br>INFORMATION<br>SYSTEMS         | HEALTH &<br>STEM                                 | PEOPLE &<br>SOCIETY                                 | TECHNICAL<br>CAREERS<br>& TRADE                                |
|-----------------------------------------------|----------------------------------------------|--------------------------------------------------|-----------------------------------------------------|----------------------------------------------------------------|
| ASSOCIATE DEGREES                             | ASSOCIATE DEGREES                            | OCIATE DEGREES ASSOCIATE DEGREES                 |                                                     | ASSOCIATE DEGREES                                              |
|                                               |                                              |                                                  |                                                     |                                                                |
| • Art History                                 | Argriculture Business     Dusiness           | AG Plant Science     Diology                     | Administration of Justice                           | Agricultural Mechanics                                         |
| Eligiisii     Spanich                         |                                              | <ul> <li>Biology</li> <li>Kipsciology</li> </ul> | Communication Studies     Early Childhood Education | <ul> <li>Industrial Maintenance</li> <li>Toobnician</li> </ul> |
| Spanish     Studio Arte                       | • Economics                                  | Mathematics                                      | Elementary Teacher                                  | Machine Tool Technology                                        |
| Studio Arts                                   | Leonomies                                    | Physics                                          | History                                             | Welding Technology                                             |
| ASSOCIATE DEGREES                             | ASSOCIATE DEGREES                            | 1 11/3103                                        | Philosophy                                          | weiding recimology                                             |
| American Sign Language                        | Accounting                                   | ASSOCIATE DEGREES                                | Political Science                                   | CERTIFICATES                                                   |
| Art: Two Dimensional                          | Administrative Assistance                    | Biological Science                               | Psychology                                          | Agricultural Mechanics                                         |
| • English                                     | Agriculture Education                        | Computer Science                                 | Social Work & Human                                 | <ul> <li>Industrial Maintenance</li> </ul>                     |
| 5                                             | <ul> <li>Agricultural Business,</li> </ul>   | Engineering                                      | Services                                            | Technician                                                     |
| CERTIFICATES                                  | Option A                                     | Liberal Arts & Sciences:                         | <ul> <li>Sociology</li> </ul>                       | <ul> <li>Machinist</li> </ul>                                  |
| <ul> <li>Academic and Vocation-</li> </ul>    | Business Administration                      | Natural Science                                  |                                                     | <ul> <li>Manufacturing</li> </ul>                              |
| al English as a Second                        | (General, Entrepreneur,                      | • LVN                                            | ASSOCIATE DEGREES                                   | Maintenance Mechanic                                           |
| Language                                      | Informational Systems,                       | LVN to RN                                        | <ul> <li>Communication Studies</li> </ul>           | Welder                                                         |
| <ul> <li>American Sign Language</li> </ul>    | Management, Marketing)                       | <ul> <li>Mathematics</li> </ul>                  | <ul> <li>Child Development</li> </ul>               |                                                                |
| Conversational Proficiency                    | <ul> <li>Medical Administrative</li> </ul>   | <ul> <li>Physical Science</li> </ul>             | <ul> <li>Criminology (Corrections,</li> </ul>       | PROGRAM                                                        |
| <ul> <li>Basic English as a Second</li> </ul> | Assistance                                   | <ul> <li>Plant &amp; Soil Science</li> </ul>     | Law Enforcement)                                    | <ul> <li>Truck Driving</li> </ul>                              |
| Language                                      |                                              |                                                  | <ul> <li>Liberal Arts &amp; Sciences:</li> </ul>    |                                                                |
| <ul> <li>Creative Writing</li> </ul>          | CERTIFICATES                                 | CERTIFICATES                                     | Art & Humanities                                    | 网络科国                                                           |
| <ul> <li>Intermediate Academic</li> </ul>     | <ul> <li>21st Century Job Skills</li> </ul>  | • LVN                                            | <ul> <li>Liberal Studies</li> </ul>                 |                                                                |
| and Vocational English as                     | <ul> <li>Accounting</li> </ul>               | LVN to RN                                        | <ul> <li>Social Science</li> </ul>                  | BURIA -                                                        |
| a Second Language                             | <ul> <li>Administrative Assistant</li> </ul> | <ul> <li>Pest Control Advisor</li> </ul>         | <ul> <li>Speech-Language</li> </ul>                 | ini (CD)                                                       |
| Vocal Performance                             | <ul> <li>Basics of Computers</li> </ul>      | Viticulture                                      | Pathology Assistant                                 |                                                                |
| Vocational English as a                       | Business Foundations                         |                                                  |                                                     |                                                                |
| Second Language                               | Entry Level Business Skills                  |                                                  | CERTIFICATES                                        |                                                                |
|                                               | Foundations of Hospitality                   |                                                  | Associate leacher                                   |                                                                |
|                                               | Fundamental Skills of                        |                                                  | Child Development                                   |                                                                |
| 7 <b>2</b> 65                                 | Management In Hospitality                    |                                                  | Communications     Criminology (Corrections         |                                                                |
| <u>16-3-417</u>                               | Hospitality Management     Management        |                                                  | - Uninimology (Uniteditons,                         |                                                                |
| <b>I</b> 4729                                 | - Madical Administrative                     |                                                  | Law EIIIUICEIIIEIII)                                |                                                                |

· Early Intervention Assis-

15

Human Services

· Speech Aide

tant

- Medical Administrative Assistant
- Office Assistant
- · Hospitality Management

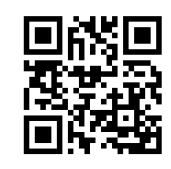

| MADERA COMMUNITY COLLEGE<br>GENERAL EDUCATION REQUIREMENTS FOR THE ASSOCIATE DEGREE<br>2025-2026 DRAFT        | COMPLETED | IN PROGRESS | PLANNED |
|----------------------------------------------------------------------------------------------------|-----------|-------------|---------|
| AREA 1: English Communication, Oral Communication and Critical Thinking (one course from English Composition, |           |             |         |
| and one course from Oral Communication and Critical Thinking; six semester units)                             |           |             |         |
| TA. English Composition – one course, three semester units                                                    |           |             |         |
|                                                                                                    |           |             |         |
| IB. Ural Communication/Critical Ininking – one course, three semester units                                   |           |             |         |
| COMM C1000, C1000H, 4, 8, 25, CSCI 40, 41, ENGL 2, 2H, C1001, C1001H, PHIL 6, SOC *1B                         |           |             |         |
| AREA 2: Mathematical Concepts and Quantitative Reasoning (one course, three semester units)                   |           |             |         |
| BA 39, MATH 3A, 4A, 4P, 5A, 5B, 6, 10A, 10B, 17, 21, 45, 75A+75B, 103, PLS 9, PSY 42, STAT C1000              |           |             |         |
| AREA 3. A 15 6 APT 2 3 5 6 6H 7 0 13 17 26 33 COMM 12 ENGL 1B 1BH 15A 15B 15E 17                              |           |             |         |
| 36 41 434 43B 444 44B 464 46B 47 49 FSI 14 15 FILM 1 24 28 LING 10 11 MIIS 14 12 12H                          |           |             |         |
| 16. 16B. 17. PHIL 1. 1C. 1CH. 1D. 3A. 3B. PHOTO 1. PLINJABI 1. SPAN 1. 2. 3. 3NS. 4. 4NS. 5                   |           |             |         |
| AREA 4: Social and Behavioral Sciences (one course, three semester units)                                     |           |             |         |
| AGBS 2, ANTHRO 1, 2, 3, BA 33, CHDEV 30, *38, *39, COMM *2, 10, CRIM 5, ECON 1A, 1B, ETHNST                   |           |             |         |
| *2, 3, 5, 15, 32, GEOG 6, HIST 1, 2, 5, 11, 12, 12H, 20, 22, 32, HS 20, JOURN 1, KINES *26, *35, POLS         |           |             |         |
| C1000, C1000H, 3, 5, 24, PSYC *C1000, *C1000H, 5, *16, *17, *25, *38, 45, SOC *1A, *1B, *2, 11, *32           |           |             |         |
| AREA 5: Natural Sciences (one course, three semester units)                                                   |           |             |         |
| AS 1, 5, ASTRO 10, BIOL 1, 2, 5, 10, 10L, 11A, 11B, 16, 20, 22, 31, CHEM 1A, 1B, 3A, 3B, 8, 9, 10, FN 40,     |           |             |         |
| GEOG 5, 9, GEOL 1, 2, 9, 10, NR 4, 7, PHYS 2A, 2B, 4A, 4B, 4C, PLS 1, 2, 4A, 5, 7, 18, SCI 1A                 |           |             |         |
| AREA 6: Ethnic Studies (one course, three semester units)                                                     |           |             |         |
| ETHNST *2, SOC *2                                                                                             |           |             |         |
| AREA 7 – Lifetime Wellness (one course from 7A and one course from 7B; 4 semester units)                      |           |             |         |
| (Veterans: Area 7 may be satisfied via official military credit)                                              |           |             |         |
| 7A. Physical Education – one course                                                                           |           |             |         |
| PE 2, 6, 7, 14, 15, 16, 19, 27, 29, 32B, 32C, 36B, 37B, 37D, 45, 46B, 46C, 71                                 |           |             |         |
| 7B. Lifetime Skills – one course                                                                              |           |             |         |
| CHDEV 5, *38, *39, COMM *2, COUN 53, FN 35, HLTH 1, KINES 20, *26, *35, PSYC *C1000, *C1000H,                 |           |             |         |
| *16, *17, *25, *38, SOC *1A, *32                                                                              |           |             |         |

\*Courses listed in more than one GE area can only be applied to one GE area.

### MADERA COMMUNITY COLLEGE ASSOCIATE IN ARTS AND SCIENCE DEGREE REQUIREMENTS 2025-2026 DRAFT

- 1. Sixty (60) units with at least 2.0 ("C") grade point average in all courses applicable to the associate degree.
- Satisfactory completion of at least 12 semester units in residence at the State Center Community College District.
- Satisfactory completion of a minimum of 18 semester units in a major or area of emphasis with a grade of "C" or better or a "P" in each course.
- 4. Completion of one of the general education patterns: (See a counselor for advisement on appropriate GE pattern)

**Option 1** – Madera Community College General Education - for students not intending to transfer to a four-year institution. Cannot be used for an Associate Degree for Transfer.

**Option 2** – California General Education Transfer Curriculum (CalGETC) – for students intending to transfer to a UC, CSU or other four-year institution.

5. Students who have been awarded a bachelor's degree from an institutionally accredited insti-

tution shall be deemed to have fulfilled the general education course requirements for the local associate degree.

#### Associate in Arts for Transfer (AA-T) or Associate in Science for Transfer (AS-T)

To earn the Associate in Arts for Transfer (AA-T) or Associate in Science for Transfer (AS-T), students must complete CalGETC, major requirements, and have a total of 60 semester units of CSU-transferable coursework. Students must maintain a minimum 2.0 GPA, including grades of "C" or higher in each course taken to fulfill the major.

#### **Multiple Degrees**

A student may earn more than one AA and/or AS degree from Madera Community College. The same AA and/or AS degree cannot be awarded from more than one college in the District.

#### **Graduation Application**

A candidate must file a graduation application in order to receive the associate degree or certificate of achievement. Application deadlines are listed in the academic calendar within the catalog.

| MADERA COMMUNITY COLLEGE<br>CALIFORNIA GENERAL EDUCATION TRANSFER CURRICULUM (CalGETC)<br>2025-2026 DRAFT                          | COMPLETED | IN PROGRESS | PLANNED |
|----------------------------------------------------------------------------------------------------|-----------|-------------|---------|
| AREA 1: English Communication                                                                                                    |           |             |         |
| Three courses; one each from 1A, 1B and 1C (9 semester or 12 quarter units)                                                        |           |             |         |
| 1A. English Composition: ENGL C1000, C1000HA2: Written Communication: ENGL 1A, 1AH, ESL 1A                                         |           |             |         |
| 1B. Critical Thinking-English Composition: COMM 25, ENGL 2, 2H, C1001, C1001H, PHIL 2                                              |           |             |         |
| 1C. Oral Communication: **COMM C1000 or COMM C1000H (pending)                                                                      |           |             |         |
| AREA 2: Mathematical Concepts and Quantitative Reasoning                                                                           |           |             |         |
| One course (3 semester or 4 quarter units)                                                                                         |           |             |         |
| BA. 39, CSCI 26, MATH 3A, 4P, 5A, 5B, 6, 17, 21, PLS 9, PSYC 42, STAT C1000                                                        |           |             |         |
| AREA 3: Arts and Humanities                                                                                                    |           |             |         |
| Two courses with at least one in the Arts and one in the Humanities (6 semester or 8 quarter units)                                |           |             |         |
| 3A. Arts: ART 2, 5, 6, 6H, 26, FILM 1, *2A, *2B, MUSIC 12, 12H, 16                                                                 |           |             |         |
| 3B. Humanities: ASL *2, *3, *4, *5, ENGL 1B, 1BH, 36, 43A, 43B, 44A, 44B, 46A, 46B, 47, 49, FILM *2A, *2B, HIST 1, 2, *11, *12,    |           |             |         |
| *12H, 20, *22, LING 10, PHIL 1, 1C, 1CH, 1D, 3A, 3B, SPAN *2, *3,*3NS, *4, *4NS, 5                                                 |           |             |         |
| AREA 4: Social and Behavioral Sciences                                                                                             |           |             |         |
| Two courses from at least two different academic disciplines (6 semester or 8 quarter units)                                       |           |             |         |
| ANTHRO 1, 2, 3, ASL *5, CHDEV 30, 38, 39, COMM 10, CRIM 13, 14, ECON 1A, 1B, ETHNST *2, 5, 32,                                     |           |             |         |
| GEOG 6, HIST 5, *11, *12, *12H, *22, 32, HS 20, JOURN 1, POLS C1000, C1000H, 3, 5, 24, PSYC C1000,                                 |           |             |         |
| C1000H, 5, 16, 17, 25, 38, 45, SOC 1A, 1B, *2, 11, 32                                                                              |           |             |         |
| AREA 5: Physical and Biological Sciences                                                                                           |           |             |         |
| Two courses with one in Physical Science and one in Biological Science, at least one course must include a laboratory as indicated |           |             |         |
| by (L) (7 semester or 9 quarter units)                                                                                             |           |             |         |
| 5A. Physical Sciences: ASTRO 10(L), CHEM 1A(L), 1B(L), 3A(L), 3B(L), 8, 9, 10(L), 28A, 28B, GEOG 5, 9, GEOL 1(L), 2, 9(L), 10,     |           |             |         |
| PHYS 2A(L), 2B(L), 4A(L), 4B(L), 4C(L), PLS 2, SCI 1A(L)                                                                           |           |             |         |
| 5B. Biological Sciences: AS 1, BIOL 1(L), 2(L), 5(L), 10, 11A(L), 11B(L), 16(L), 20(L), 22(L), 31(L), NR 7, PLS 1                  |           |             |         |
| 5C. Laboratory Activity: One course from AREA 5A or 5B with a lab (marked with an L) OR one of the following: BIOL 10L,            |           |             |         |
| CHEM 9, 29A, 29B, PLS 1L, 2L                                                                                                    |           |             |         |
| AREA 6: Ethnic Studies                                                                                                    |           |             |         |
| One course (3 semester or 4 quarter units)                                                                                         |           |             |         |
| ETHNST *2, SOC *2Alert! Students entering in Fall 2021 and beyond will need to complete Area F Ethnic Studies. See a counselor for |           |             |         |
| more info.                                                                                                    |           |             |         |

\*Courses listed in more than one GE area may only be used to fulfill one GE area.

#### California General Education Transfer Curriculum (CalGETC)

The California General Education Transfer Curriculum (CalGETC) is a series of courses that prospective transfer students attending California Community Colleges (CCC) may complete to satisfy the lower-division general education (GE) requirements at both the University of California (UC) and the California State University (CSU). Many independent/private and out-of-state colleges and universities also accept CalGETC.

Students intending to transfer into majors that require extensive lower-division preparation, such as engineering or the natural sciences, should concentrate on completing the major courses while meeting minimum admission requirements.

The courses on the previous page are **CalGETC APPROVED FOR MADERA COMMUNITY COLLEGE** ONLY. Students completing courses at other California Community Colleges, in particular Fresno City College, Reedley College, and Clovis Community College, should carefully review course differences in CalGETC placement on www.ASSIST.org

#### **CalGETC Certification**

Students who have completed courses at more than one CCC should have their coursework certified by the last CCC they attended for a regular term before transfer.

#### **GE Credit by Exam**

Credit may be earned for Advanced Placement (AP) exams and International Baccalaureate (IB)

Higher Level exams toward CalGETC. See the Madera Community College catalog for details. Students should be aware that college courses may duplicate the content of examinations. The university may not award credit for both the course and the exam. Some UC campuses may require higher exam scores for subjects within the major. Refer to each institution's policy regarding how AP credit is granted for the major. CLEP exams are not accepted for CalGETC.

#### Courses Completed at Other California Community Colleges (CCC)

Courses taken at more than one CCC may be used to fulfill CalGETC. Coursework may only be applied to the CalGETC area for which it was approved at the community college where and when it was completed. Refer to www.ASSIST.org for a list of CCC courses that satisfy CalGETC requirements.

#### U.S. History, Constitution, and American Ideals for CSU only

A U.S History course (HIST 11, 12, 12H, or 22) and a U.S. Government (including California) course (POLS C1000 or C1000H) is required for CSU graduation. Though not required to complete CalGETC, these courses may satisfy AREA 3B or AREA 4.

#### CERTIFICATE OF ACHIEVEMENT: CalGETC (M.XXXX.CA)

Students who complete the CalGETC pattern and meet the residency requirement are eligible to apply for the Certificate of Achievement from Madera Community College.

# **STARFISH STUDENT EDUCATIONAL PLAN (SEP)**

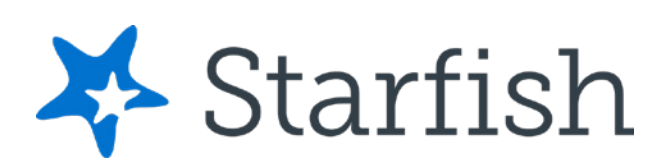

## **Discover Starfish: Your Key to Success!**

Starfish is your go-to resource for navigating yoru academic journey and accessing essential campus services. Here's how it can help you.

# **MANAGE YOUR ACADEMIC JOURNEY:**

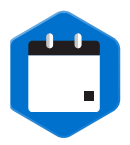

# Schedule Academic Counseling Appointments:

Schedule an appointment with your pathway or program counselor by mid-October to complete your SEP.

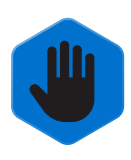

## **Request Assistance**

Request support with food and housing insecurities, tutoring, employment, counseling, health services, accommodations for students with disabilities and so much more.

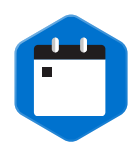

# **View Upcoming Meetings:** Stay organized by tracking your important academic appointments.

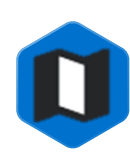

# View Your Student Educational Plan (SEP):

Track what courses to take each semester to stay on your path to graduation.

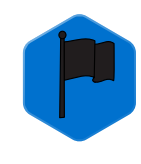

## Notifications:

Track faculty-raised **Early Alerts** indicating the need for academic assistance and kudos for your achievements to help you stay on track.

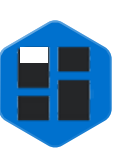

## **Progress Tracking:**

Monitor your academic progress, view grades, and track the completion of action items recommended by academic counselors.

# **VIEW YOUR STUDENT EDUCATIONAL PLAN (SEP)**

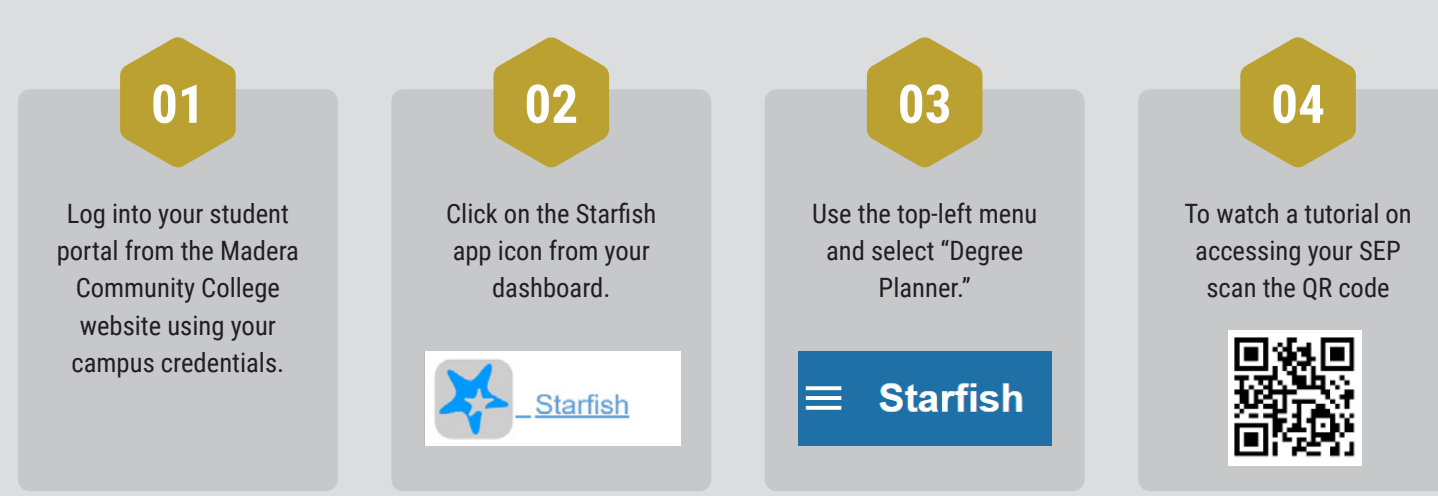

# **TIPS FOR SUCCESS**

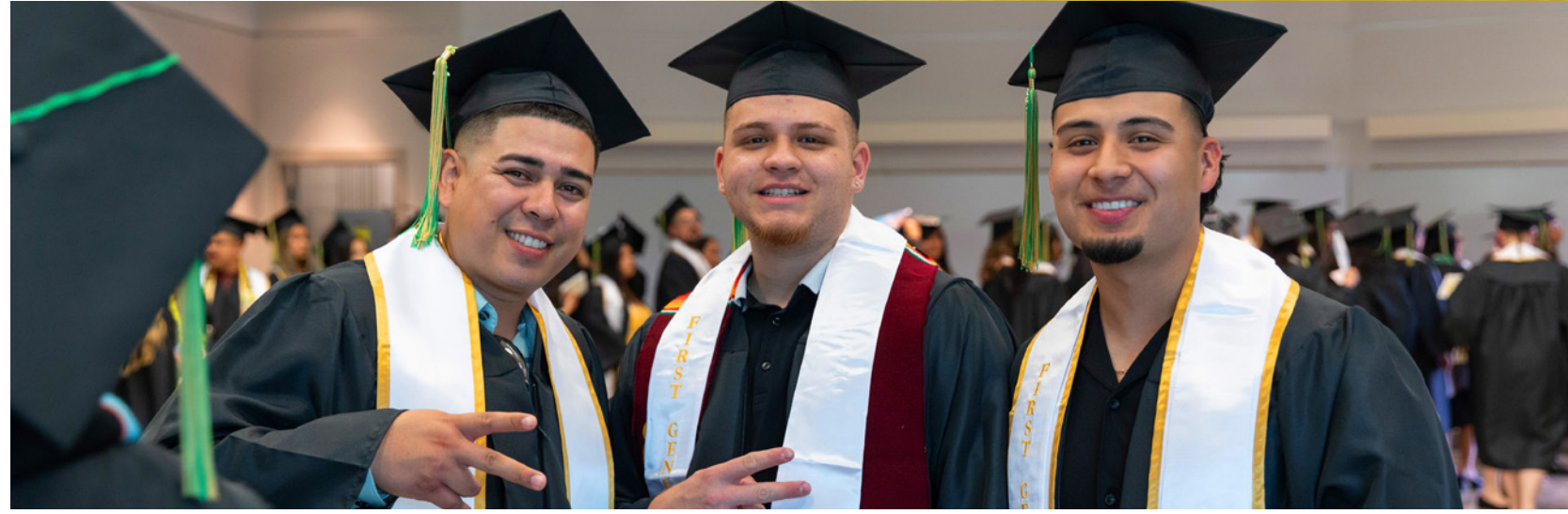

# Are you the first in your family to go to college?

Many Madera Community College students are the first in their family to go to college. You are not alone! We have many support services, such as EOPS, TRIO, and CAMP, designed to help first-generation college students. It's normal to not know the next steps or feel a little lost sometimes. You may even have family members who are proud of you, but maybe they can't relate to your new experiences. That's ok! Get involved, make friends, and ask questions.

See a counselor if you need to figure out what to do next, 559-675-4141.

## 1. Make a schedule.

Account for work, family, personal and study time. Three hours of study time a week per unit is normal. If you are taking 12 units, plan on up to 36 hours of study time.

## 2. Get to know instructors and classmates.

If you are sick or need to miss class, make sure to let your instructor know. You can also ask classmates for notes or details on what you missed. Instructors have office hours where you can ask questions and get help. Take advantage of this time!

## 3. Get help early.

Don't wait to fall behind. We have FREE tutoring for all subjects. Meet with your instructor by appointment or office hours to stay on track and get support for your studies.

## 4. Apply for Financial Aid every academic year.

There are many sources of aid available. You can also apply for scholarships – many are based on need and can help cover fees, books and living expenses.

## 5. Meet with a counselor during your first semester.

They will help you develop a Student Education Plan (SEP) for classes to take to meet your goals. See your counselor at least 1-2 times a year thereafter to update your planning.

## 6. Register for classes early.

Don't wait until the final deadline to register for classes. Get your pick of the best class options by registering on your assigned registration date.

## 7. Go to all classes, especially the first day of the semester.

Instructors provide a course outline (syllabus) filled with information such as required texts, course requirements, reading assignments, papers, projects, due dates, and instructor office hours.

## 8. Support your physical and mental health.

Take advantage of FREE and CONFIDENTIAL psychological and health services. Meet with a professional to navigate your stress or gain clarity on your challenges.

# **CAMPUS COMMUNICATION**

Everyone on campus is committed to your full development as a college student. We are here to help you succeed!

Below are some tips on how to get support from faculty and staff.

- Instructors have office hours. Their hours and contact information are listed on the class syllabus. Email or call for an appointment.
- Arrive on time. If you are running late or need to cancel/reschedule, call the faculty or staff member.
- Before you send a message to a faculty member, check your syllabus for answers. Faculty and staff are here to help you navigate your way until you get the hang of things.
- Don't wait until the last minute to ask for help!

# **TIPS FOR EMAILING FACULTY AND STAFF**

Always use your MCC student email address for all college correspondence. This will guarantee that your instructor will receive your email and that your message will not go into a spam folder. Also, by using your college email account, your instructor will be able to know immediately who you are, instead of guessing who 10veh8@unknown.com is. The sample email below can help guide you as you craft emails in the future.

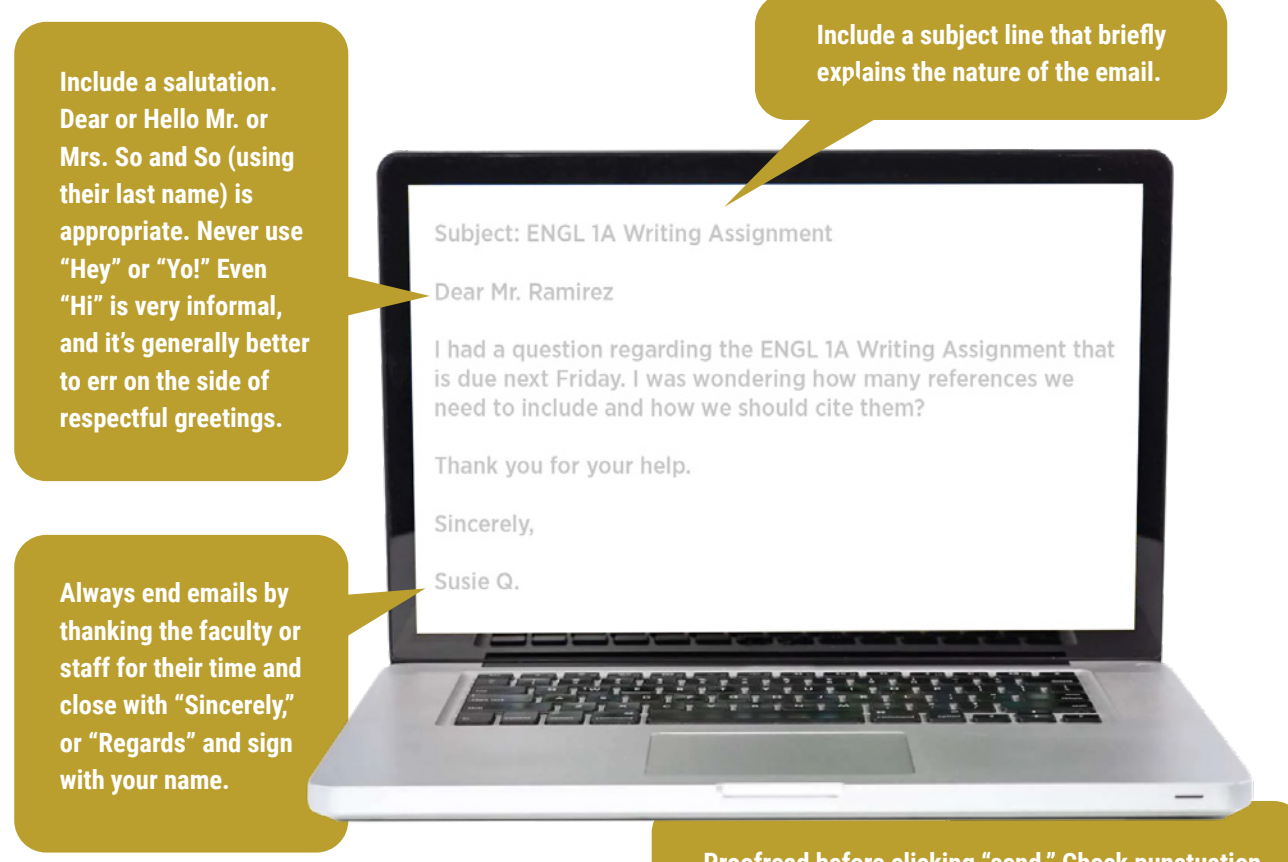

Proofread before clicking "send." Check punctuation, spelling, and do not use texting abbreviations.

# **STUDENT RESOURCES**

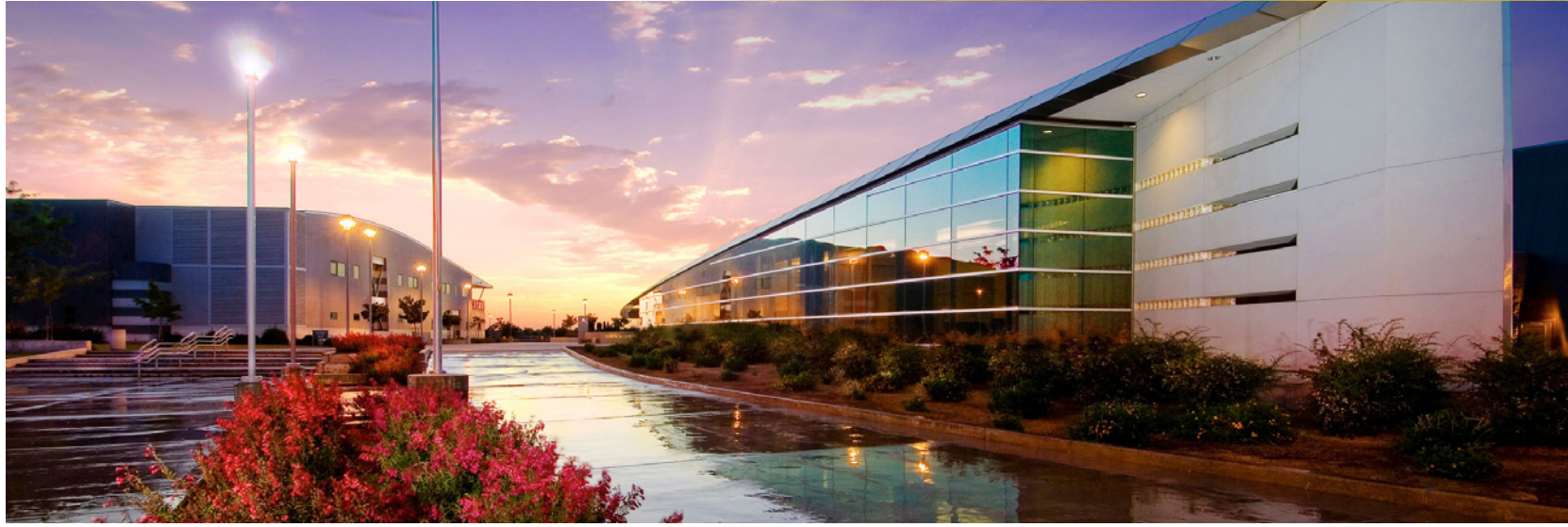

## **Bookstore**

## Location: TM-41 (next to cafeteria) | Phone 559-675-4837

The Madera Community College Bookstore offers textbooks, supplies, and general merchandise. You can purchase in person or online and have books delivered to your home.

## **CalWORKs**

## California Work Opportunities and Responsibility to Kids Program Location: AM-105A | Phone: 559-675-4840

The CalWORKs Program is designed to help TANF recipients who receive cash aid for themselves and any dependent children. The CalWORKs program's goal is to provide students with skills to become gainfully employed and financially self-sufficient through education and employment opportunities.

Eligibility:

- · Parent(s) and child must be a CalWORKs/TANF recipient
- · Approved County Welfare to Work (WTW) plan

## CAMP

## **College Assistance Migrant Program**

## Location: AM-105A | Phone: 559-675-4140 | Email: camp@maderacollege.edu

CAMP is a first-year experience program designed to help students from migrant and/or seasonal farmworking backgrounds transition into college. The program provides a personal Counselor, university and cultural field trips, job and leadership development and additional monies for school.

Eligibility:

- · Be an incoming full-time student in your first year of college
- Be a Permanent Resident or U.S. Citizen
- You participated in the Migrant Education Program any time in school (K -12) OR
- · You or your immediate family member have performed seasonal agriculture work for at least 75 days within the last two years

## CARE

## **Cooperative Agencies Resources for Education**

## Location: AM-105A | Phone: 559-675-4142 | Email: eops@maderacollege.edu

CARE is a supplemental component of EOPS and provides educational support services for students who are the single head of household with children under the age of 18 and are receiving "cash aid" through the county Temporary Assistance for Needy Families (TANF) program. Student participants are eligible to receive EOPS support services with additional services exclusive of typical services provided.

Eligibility:

In order to be eligible for CARE services a student must meet all the EOPS requirements and all the following criteria:

- Be at least 18 years old
- Have at least one dependent child under the age of 18
- Be receiving Temporary Assistance for Needy Families (TANF) benefits
- · Be a single parent and the head of household as determined by the California Department of Social Services

# Counseling

## Location: AM-117 | Phone: 559-675-4141

Academic counseling is available in person and online to help students create and follow educational plans aligned with their career and life goals.

# **Dream Resource Center**

## Location: AM-105A | Phone: 559-675-4869

The Dream Resource Center is committed to providing undocumented students with a welcoming and supportive environment. The program will ensure access and success through academic counseling, outreach to the community, and access to legal services.

## **DSP&S**

## Disabled Students Programs & Services

## Location: AM-113 | Phone: 559-675-4897

DSP&S provides specialized services and accommodations that assist students with documented disabilities reach their maximum potential and achieve their educational goals

Eligibility:

Students must have a verifiable disability that substantially limits one or more major life activities and imposes an educational limitation. A major life activity includes hearing, seeing, speaking, walking, breathing, performing manual tasks, taking care of oneself, learning, or working.

## **EOPS**

## **Extended Opportunities Programs and Services**

## Location: AM-105A | Phone: 559-675-4142 | Email: eops@maderacollege.edu

The EOPS program provides comprehensive support services to first generation college students who come from low-income and educationally disadvantaged backgrounds. EOPS accomplishes this by providing comprehensive academic and support counseling, financial aid, priority registration, assistance with paying for textbooks and supplies, and many other services.

\*All financial services are based upon budget availability. Student "unmet need" determined by Financial Aid office.

## Eligibility:

- California Resident/AB540 Student/Dream Act
- Full-time student (12 units or more) when accepted into the program\* (some exceptions made for NextUp and DSP&S students, if eligible)
- · Have not completed 70 degree-applicable units in all post-secondary education

- Qualify for a fee waiver (Promise Grant A, Promise Grant B, or Promise Grant C with 0 Expected Family Contribution).
- And meet one of the following EOPS criteria:
  - Below minimum level degree-applicable English or Math Did not graduate from high school or receive General Education Diploma (GED)
  - Graduated from high school with a grade point average below 2.5 on a 4.0 scale
  - Previously enrolled in remedial education
  - First-generation college student
  - Emancipated or former foster youth
  - Non-native English speaker

# **FOOD PANTRY**

### Location: R1A | Phone: 559-675-4171 | Hours: Monday - Thursday, 9:00 am - 3:00 pm, Friday 10:30-2:00pm

The Food Pantry offers students FREE food, fresh fruits and vegetables, on-the-go snacks, personal care items, and other supplies to all students, as available. Snack Pantries are located at the AM Welcome Center and AV1 Lobby. The Food Pantry also assists students with CalFresh applications. Eligible CalFresh students/households may receive up to \$291 per person each month to buy groceries.

## **Health Services**

### Location AV1-105 | Phone 559-675-4814 | Email: Healthservices@maderacollege.edu

Health Services provides care to enrolled students and is supported by the health fee. Services include treatment of illness and injury, health education and preventative services, as well as referral to a variety of local health care providers. We also provide student accident insurance for injuries occurring during school activities.

## **Learning Center**

### Location AV2-204 | Phone 559-675-4846

The Learning Center offers free tutoring with three distinct services – drop-in tutoring, embedded Extending the Classroom (or ETC) tutoring, and reading and writing tutoring – both in person and online for numerous courses at Madera Community College.

# **Library Services**

### Location: AV2 | Phone 559-675-4835 | Email: library@maderacollege.edu

The MCC Library is not only a place with books and study rooms, it is also where you can check out calculators, laptops, and hotspots. Other services include:

- · Computer sessions, individual study tables, and scanning and printing services.
- 24-hour access to databases, library catalogs, and library resources.
- Free access to many eBooks.
- Live Zoom appointments with the librarian.

## **NextUp**

## Location: AM-105A | Phone: 559-675-4142 | Email: NextUp@maderacollege.edu

NextUp is a component of the EOPS program and is designed to increase the enrollment, retention and transfer of foster youth participating in CAFYES. The NextUp program assists current and former foster youth transition into the higher education setting.

Eligibility:

- Be considered a California Foster Youth or Ward of the Court between the ages of 13 and 26 years old
- Be receiving EOPS services
- · Not older than 25 at the beginning of the academic year

# **Psychological Services**

## Location: AV1-101 | Phone: 559-675-4148 | Email:psychservices@maderacollege.edu

Free confidential mental health services are offered through Psychological Services. The goal of Psychological Services is to assist students who experience interpersonal and personal life stressors so they can achieve their academic goals. Students can call, stop by the office, or complete a "Request for Services" form at psychservices@maderacollege.edu.

# **TRIO Student Support Services - ESL**

## Location: AM-105A | Phone: 559-675-4104

Student Support Services (SSS) is a TRIO program that serves college students who are first generation college students, are low-income, and/or have a disability. The program provides academic support and guidance to help students meet their educational, career and transfer goals.

Eligibility:

- Be a U.S. citizen or permanent resident
- · Be enrolled at Madera Community College and planning to get a degree and/or preparing to transfer to a CSU or UC campus
- Be enrolled full time and in good academic standing (2.0 GPA)
- · Have not completed more than 50 units
- · Student must speak a language in the home other than English

One or more of the following must also apply:

- · Student must be a first-generation college student and/or
- Low income and/or
- Have a disability

# **Transfer, Career, and Employment Center**

## Location: AM-120 | Phone: 559-675-4882

The Transfer, Career, and Employment Center offers career planning guidance, degree and transfer information, and job preparation services to help students successfully transfer to a university, decide a career path, and land a good job.

## **Veteran Services**

## Location: AM-105B | Phone: 559-675-4141

MCC's Veterans Services program is dedicated to the well-being and academic and personal success of our military veterans, active-duty servicemen, and their families. We strive to support their unique needs and encourage all veteran-affiliated students to join the MCC Veterans community. Specialized services include academic counseling, implementation of the GI bill, housing stipends, and other education benefits, transfer of military credits, and career and university exploration.

Eligibility: Be a veteran, reservist, or an eligible family member.

## **Welcome Center**

# Location: Administration Building Foyer | Phone: 559-675-675-4839 | Email: outreach@maderacollege.edu maderacollege.edu/welcomecenter

Ambassadors are here ready to help you every step of the way. Get help in person, online, or by phone with steps like college application, online orientation, student portal access, financial aid and scholarships, registration, and navigating campus life.

# **STUDENT LEADERSHIP**

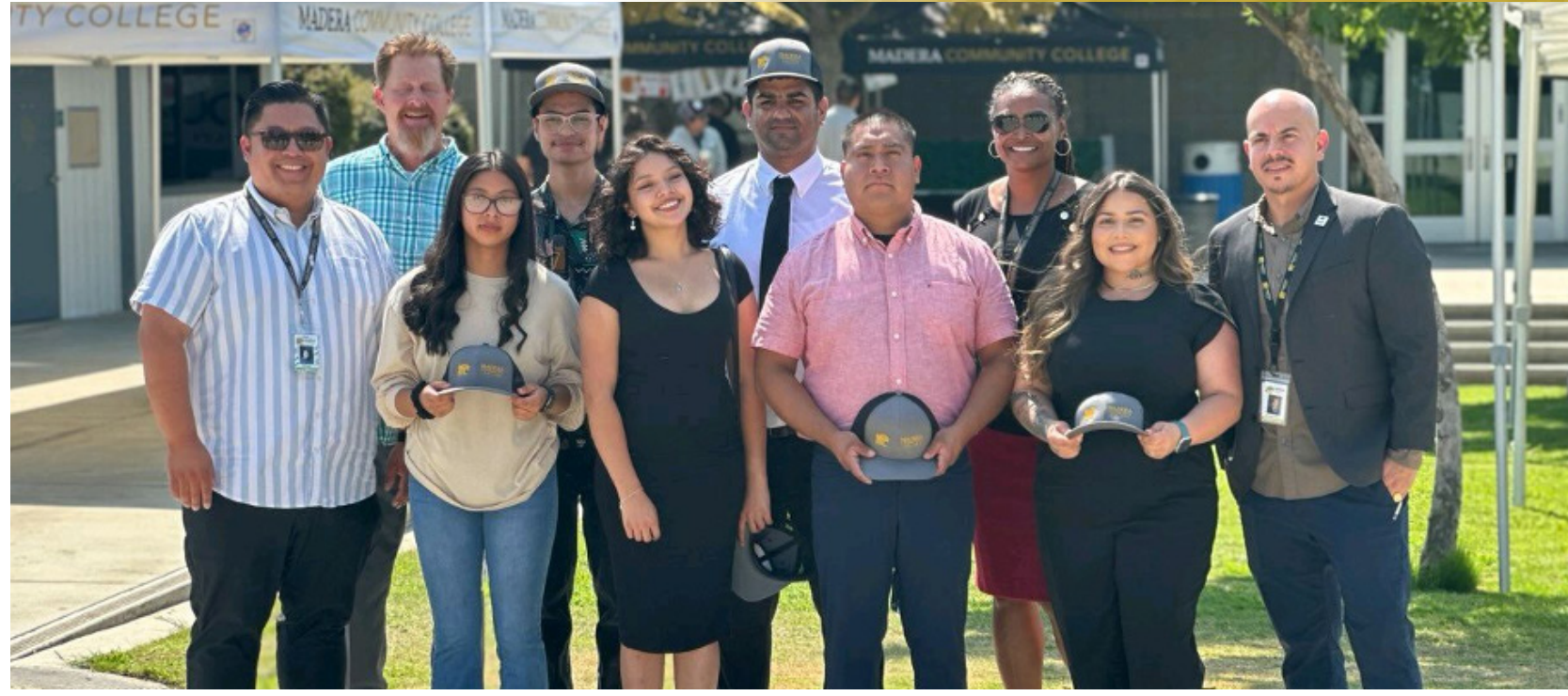

## **STUDENT ACTIVITIES**

Location: R7A Phone: 559-675-4809

The office of Student Activities plans and coordinates diverse educational events to facilitate student engagement and establish a sense of belonging among the entire campus community. Student Activities aims to foster a vibrant and inclusive campus community where every student feels empowered, engaged, and supported through a wide range of educational events and activities. Student Activities' values include inclusivity, student-centeredness, collaboration, wellness and balance, and continuous improvement.

## **CLUBS AND ORGANIZATIONS**

Madera Community College has many clubs and organizations that provide opportunities for personal development, leadership training, and enrichment of college life. The various organizations include service organizations, professional/social, athletics, and other special interest groups. New clubs are formed by students, to meet the needs of fellow students. Clubs are a great way to be surrounded by like-minded individuals or to discover new areas of interest. Becoming an Executive Officer for a club also allows students to practice leadership, marketing, and budgeting skills all of which are desirable and transferable skills to the real world. For information on how to start a campus club and/or a current list of campus organizations, stop by the Student Activities Office (R7A), call 559-675-4809, or send an email to: studentactivities@maderacollege.edu

#### Madera Active Clubs/Organizations

- Associated Student Government (ASG)
- ASB Student Leadership Club
- C.A.M.P. Club
- Glee Club
- Learning Center Club
- Photography Club
- Pride Collective
- · Philosophy Club
- Soccer Club
- The Guild Club

## **ASSOCIATED STUDENT GOVERNMENT (ASG)**

Location: R7A Phone: 559-675-4865

The Madera College/Oakhurst Center Associated Student Government (ASG) is the official voice for the students at Madera College/ Oakhurst Center and ensures that the students are represented in all matters of the participatory governance process. Through lobbying, advocacy, and student representation, the Association ensures a supportive educational environment while promoting unity and cooperation with students, faculty, staff, and administration. It is the intent of the Association to promote campus life, student involvement, engagement, empowerment and encourage students by providing extracurricular activities that enhance the academic, social, and cultural wellbeing of the campus and its students. For further information, please email asg@maderacollege.edu

# **CAMPUS PARKING & TRANSPORTATION**

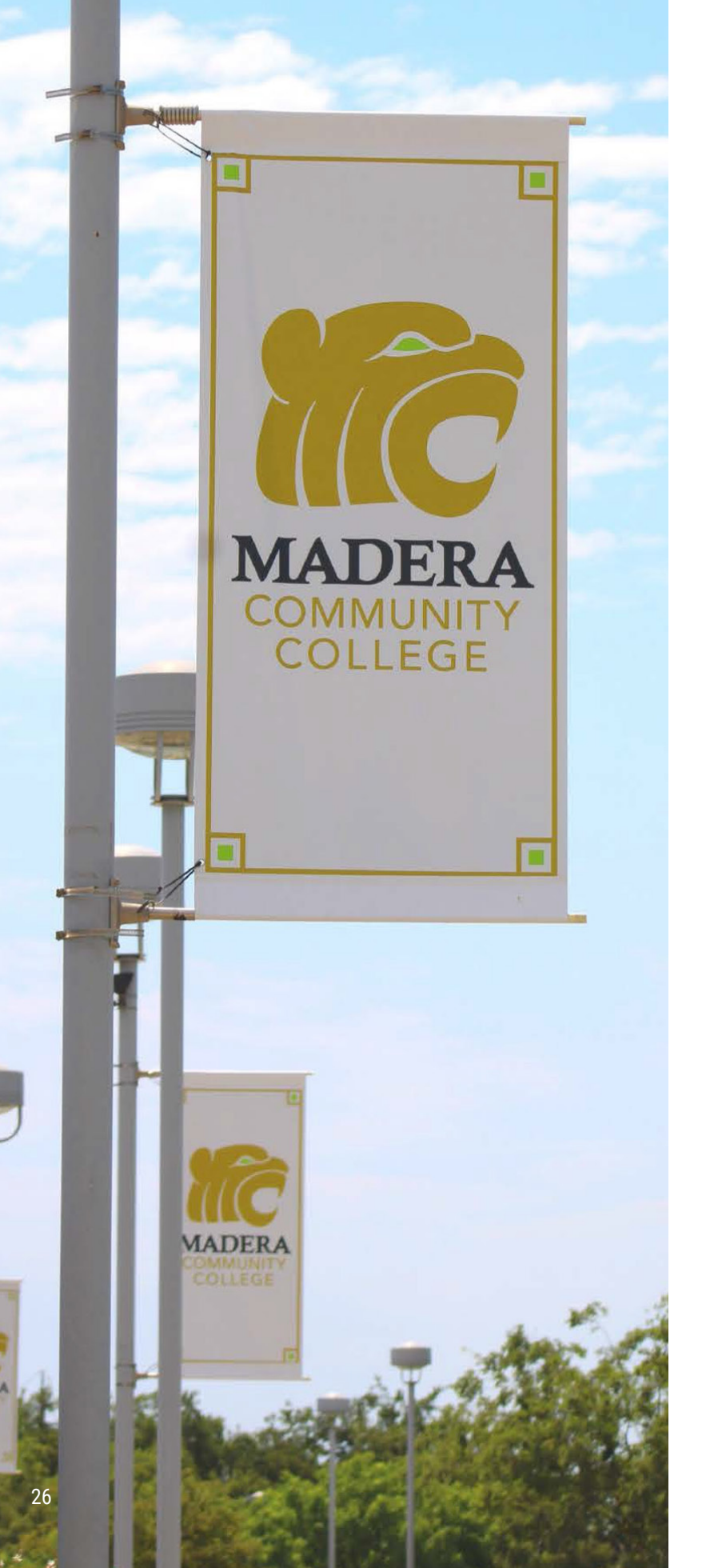

## **MADERA METRO**

Free Transportation for Students

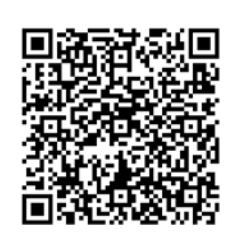

Visit maderametro.gov, scroll down to "Fixed Route" and select Route 3. Dial-A-Ride is also available for free. Call 559-661-7433 to make a reservation.

## **MADERA COUNTY CONNECTION**

Madera County Connection provides transportation between the mountain and lakes communities to Madera Community College on a fixed route Monday through Friday. The cost is \$2. Visit mcctransit.com.

## **SCCCD PARKING PERMITS**

Location: purchase online at mycampuspermit.com

SCCCD has reintroduced parking enforcement as of fall 2023. All vehicles must display a State Center Community College District (SCCCD) parking permit to park in campus parking lots. Parking permits may be pur-

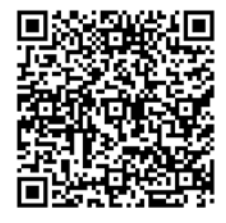

chased at any campus or center and may be used at all SCCCD campuses. Daily permits may also be purchased online for \$1 and may be used to park in any parking space with the exception of staff or ADA handicapped spaces without proper permit. Please visit maderacollege.edu/parking for more information.

Fall permit \$30.00\*, summer permit \$20.00\*, spring permit \$30.00\*.

- Fall permits are available for sale starting July 1
- Spring permits are available for sale starting December 1
- Summer permits are available for sale starting May 1

Avoid parking tickets, parking is always enforced in:

- Handicap Parking
- Yellow Staff Parking

\*Rates are subject to change without notice

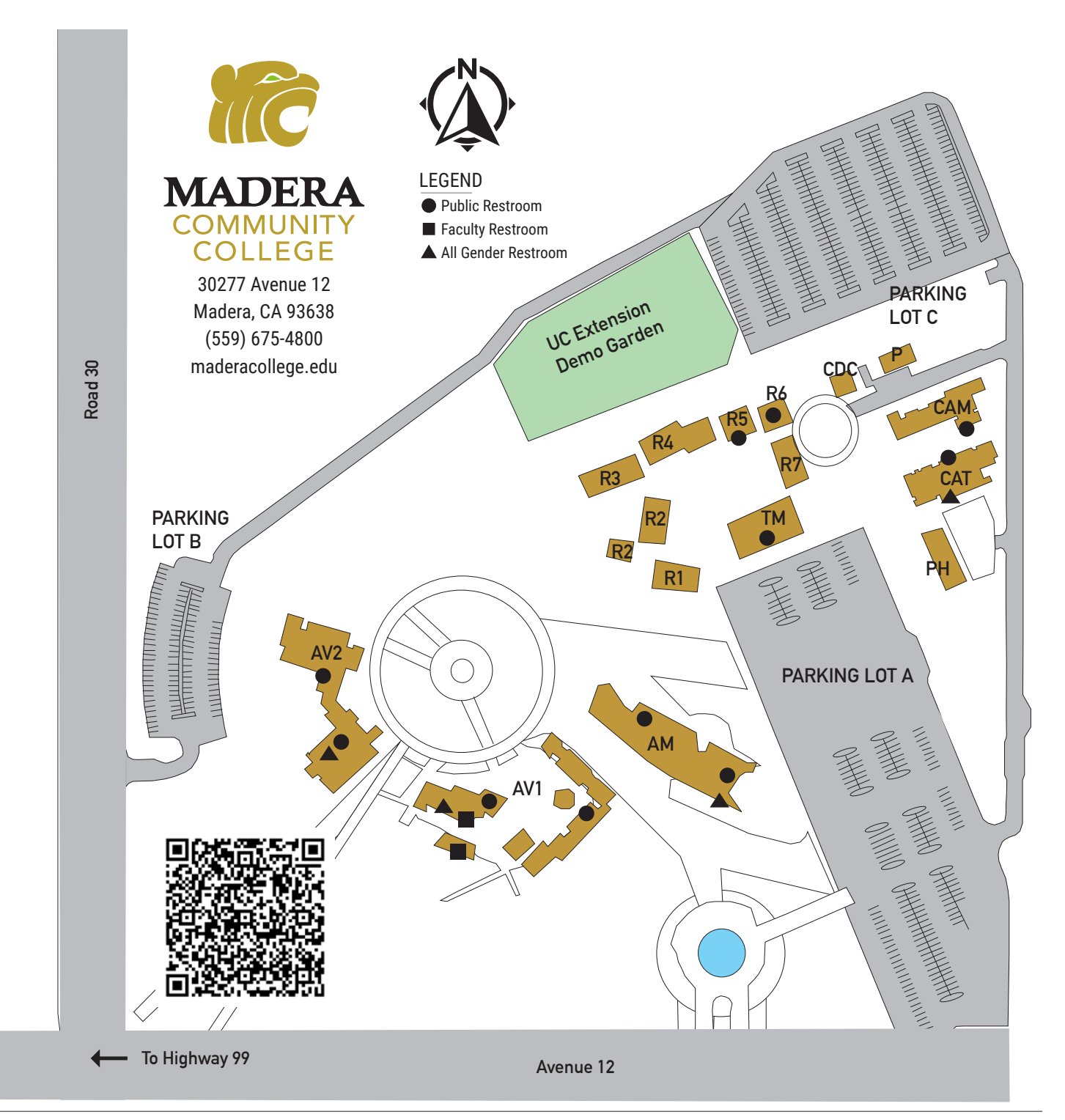

## **CAMPUS DIRECTORY**

| AM | Administration                         |      | Welcome Center                         |
|----|----------------------------------------|------|----------------------------------------|
|    | Admissions & Records                   | AV-1 | Academic Village One                   |
|    | Auditorium                             |      | Chemistry/Biology Labs                 |
|    | Business Office                        |      | Dean of CTE & STEM                     |
|    | CalWORKs                               |      | Health Center                          |
|    | Camp                                   |      | Psychological Services                 |
|    | Counseling                             | AV-2 | Academic Village Two                   |
|    | Dream                                  |      | Computer Lab                           |
|    | EOPS                                   |      | Dean of Liberal Arts & Social Sciences |
|    | Financial Aid                          |      | Dean of Students                       |
|    | Office of the President                |      | Lactation Room                         |
|    | Technology Services                    |      | Learning Center                        |
|    | Transfer, Career & Employment Services |      | Library                                |
|    | Veterans Services                      |      | Nursing Classrooms                     |

- **R-1A** Food Pantry
- **R-4D** Truck Driving Classroom
- **R-6B** Athletic Training Room
- R-6C Child Development Center
- R-7A Student Activities Student Lounge
  - Associated Student Government (ASG)
- CAM Center for Advanced Manufacturing CAT Center for Agriculture and Technology
- TM-11 Multi-Purpose Room
- TM-21 Cafeteria
- **TM-41** Bookstore (enter inside Cafeteria)
- PH Maintenance

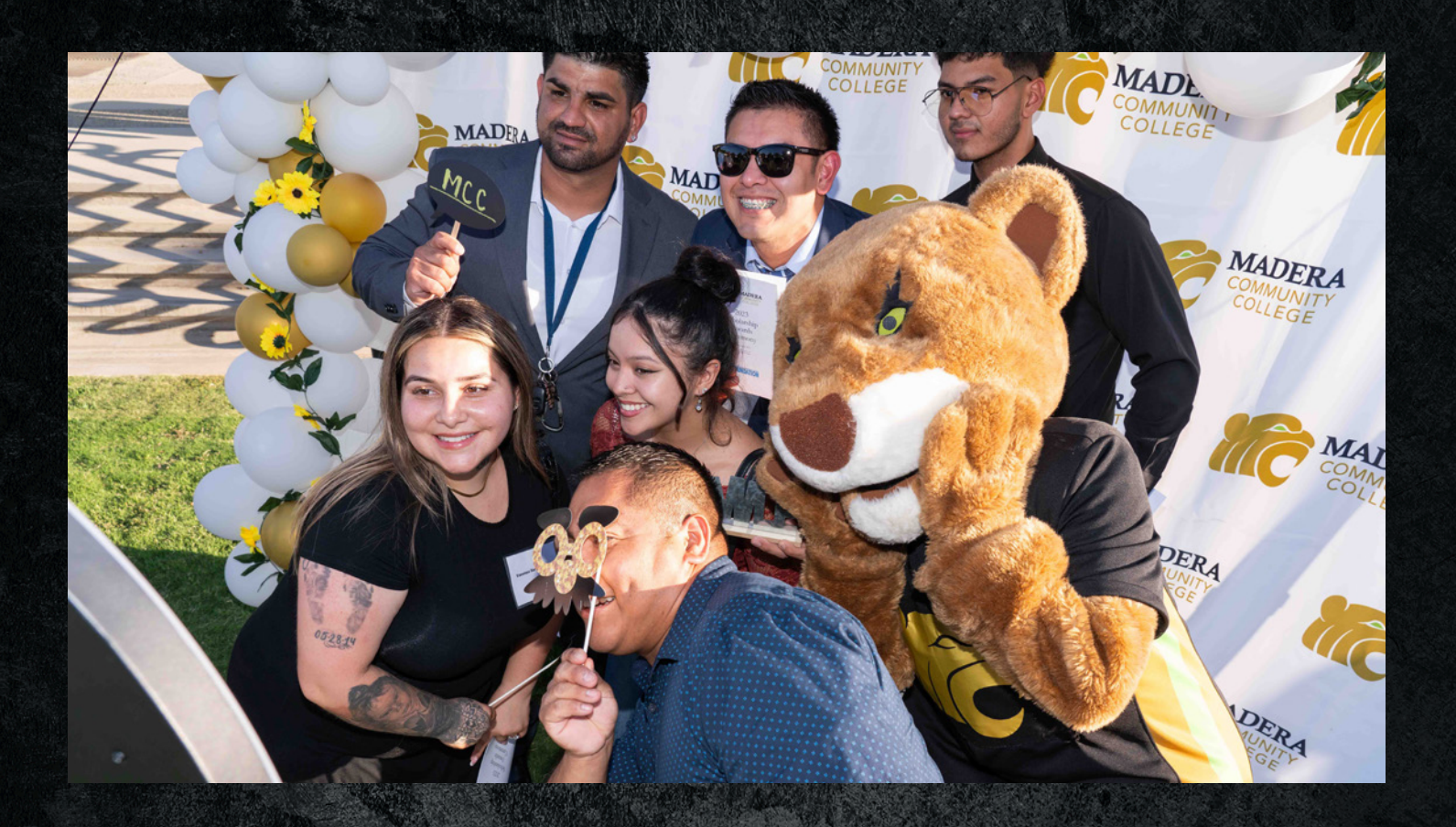

# **WHO WE ARE**

The College Relations and Outreach office provides outreach and recruitment to local feeder high schools, alternative education, adult education sites, and businesses and agencies. In addition, staff regularly visit high school campuses, provide college campus tours, assist prospective students with college planning, admissions and registration, and maintain communication with prospective students.

> The College Relations and Outreach team is here for you! Let us know how we can help you meet your goals. Visit our Welcome Center Info Hub in the AM Building.

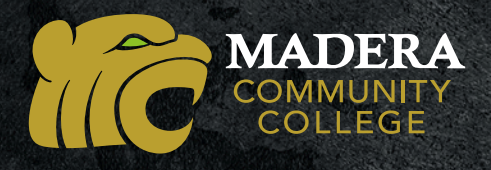

## **CONTACT US**

Phone: 559-675-4839 • outreach@maderacollege.edu www.maderacollege.edu/future 30277 Avenue 12, Madera CA 93638